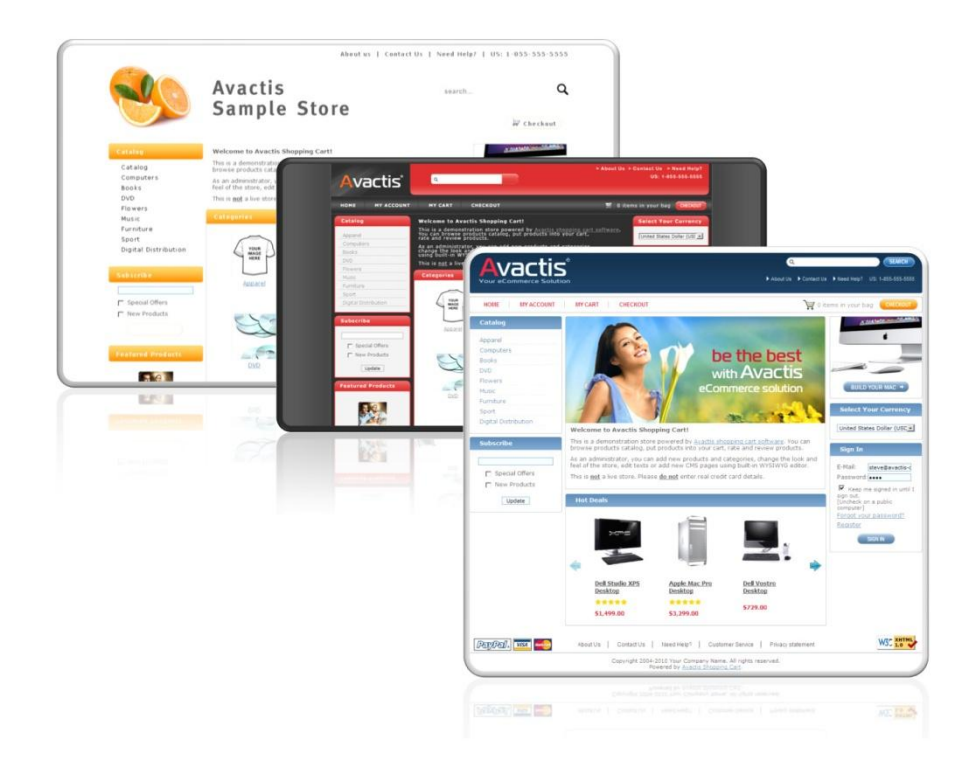

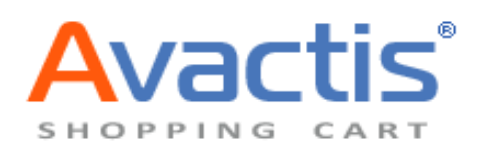

# Designer's Guide

© 2004-2010 Pentasoft Corp. Avactis Ecommerce Shopping Cart Software.All Rights Reserved.

### 1. Introduction

### 2. Design Terminology

### 3. Default Layouts

- 3.1. Home page layout
- 3.2. Category page layout
- 3.3. Search page layout
- 3.4. Product page layout
- 3.5.CMS page layout
- 3.6. User account page layout
- 3.7.Registration page layout
- 3.8.Shopping cart page layout
- 3.9.Checkout page layout

### 4. Store Blocks

- 4.1. Add review
- 4.2. Banner
- 4.3. Bestseller list
- 4.4. Category menu
- 4.5. Category banner
- 4.6. Category product list
- 4.7. Change password page
- 4.8. Checkout Button
- 4.9. Checkout Step 1
- 4.10. Checkout Step 2
- 4.11. Checkout Step 3
- 4.12. Checkout Thank you page
- 4.13. CMS article
- 4.14. Copyright text
- 4.15. Currency selector
- 4.16. Customer reviews
- 4.17. Featured products list
- 4.18. Footer menu
- 4.19. Hot Deals AJAX carousel
- 4.20. Language selector
- 4.21. Main banner

- 4.22. Manage subscriptions page
- 4.23. Manufacturers list
- 4.24. Personal information page
- 4.25. Product information
- 4.26. Product search
- 4.27. Quick Menu 1
- 4.28. Quick Menu 2
- 4.29. Random products list
- 4.30. Registration form
- 4.31. Related products
- 4.32. Shopping cart content
- 4.33. Sign-In box
- 4.34. Sign-In page
- 4.35. Store category list
- 4.36. Store logo
- 4.37. Store search form
- 4.38. Subcategory list
- 4.39. Subscribe box
- 4.40. User account page
- 4.41. View order page
- 4.42. Welcome text
- 4.43. Your cart

### 1. Introduction

In this document you will find a full description of the main Avactis pages and elements.

You can create a completely different storefront template with a new design. However, there are several required elements foreach page type.

All of the storefront elements are described in this document.

### 2. Avactis Design Terminology

Before we start, it is crucial that you have a good grasp of the terminology:

### **Storefront**

The storefront is the area of the Avactis store that is accessed by visitors. The storefront contains categories, products, registration, checkout, and other pages.

Here is an example of an Avactis default storefront:

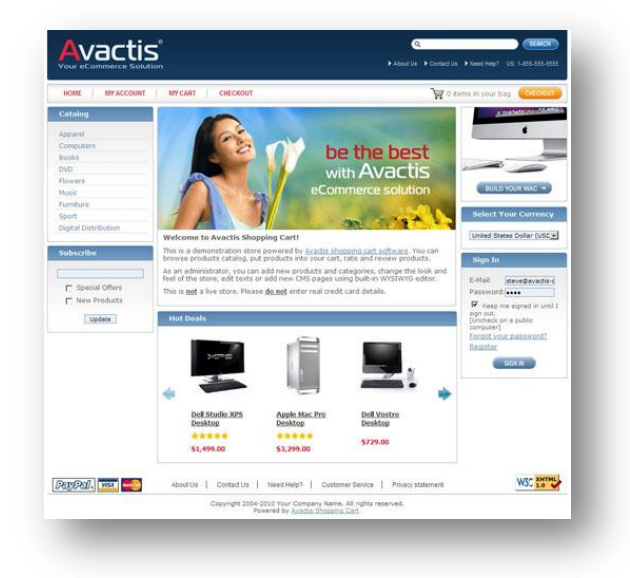

#### **Theme**

A theme is a preset package containing graphical appearance details. A theme is used to customize the look and feel of an Avactis storefront.

Here are examples of several different design themes:

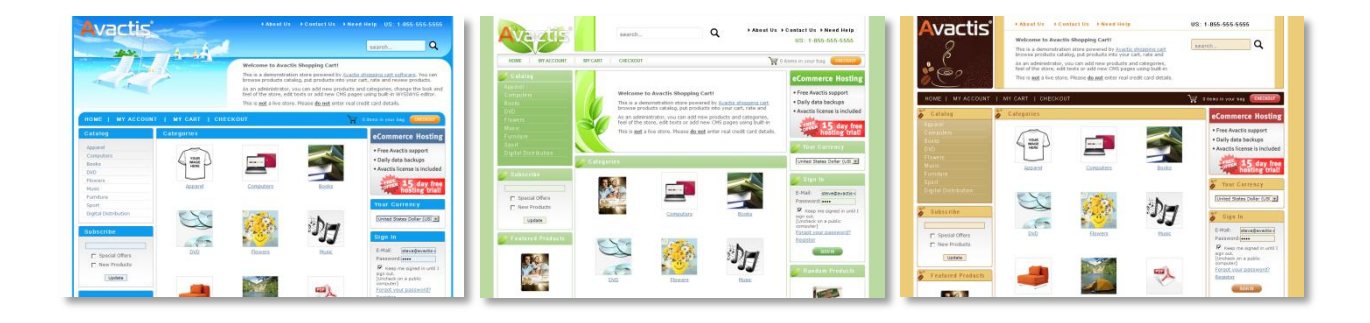

#### <u>Layout</u>

The layout is the overall design scheme of a page. It consists of containers or placeholders where other elements are located. For example, the layout of the main page includes the header; left, central, and right columns; and the footer. Here is an example of a home page layout:

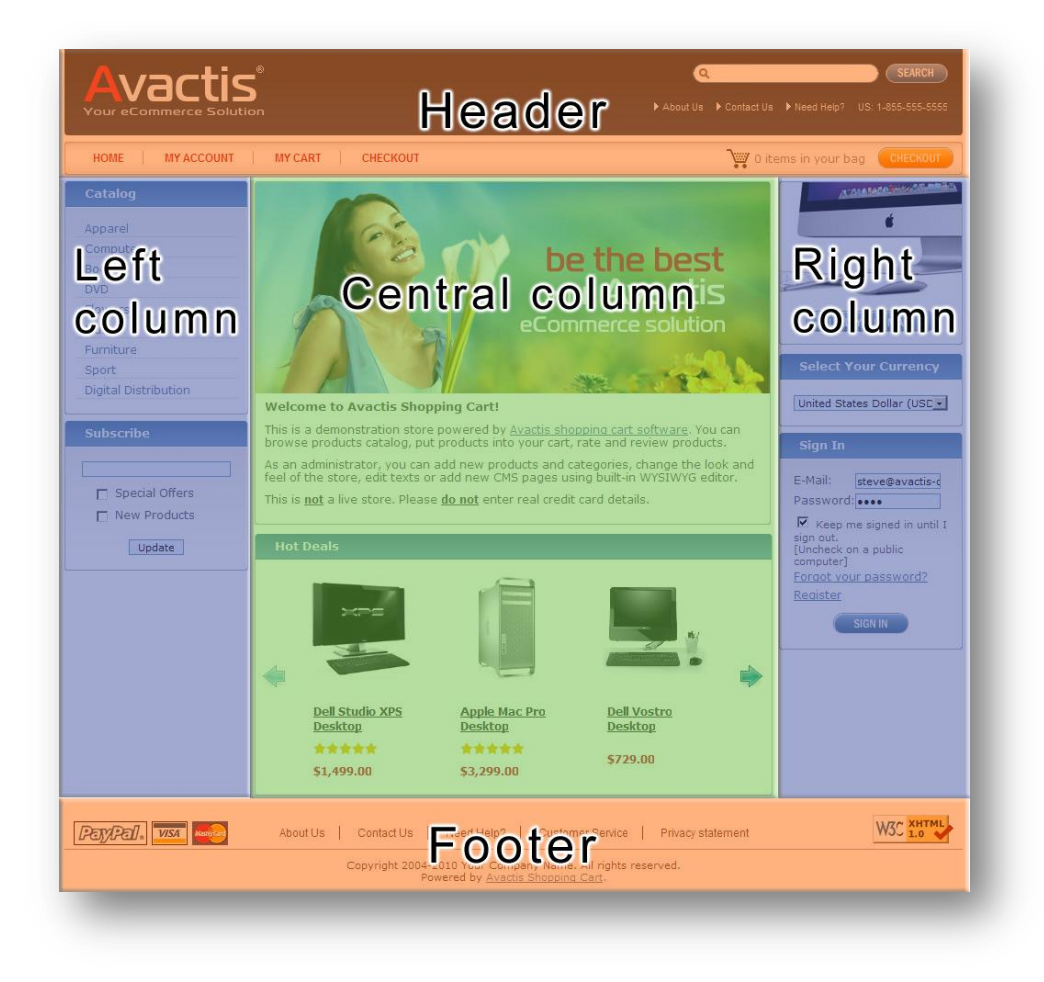

#### **Placeholder**

A placeholder is an element of the layout that contains menus, texts, graphics, and other content. For example, the Header zone in the layout above is a placeholder which contains store blocks such as the logotype and a search form:

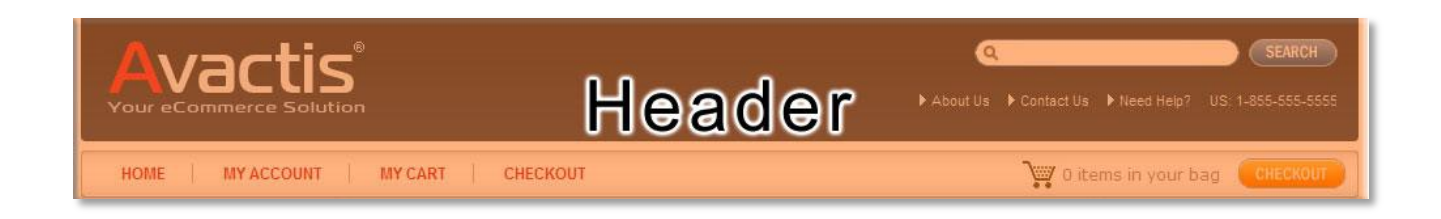

#### Store block

Store blocks are elements of the Avactis store such as logotype, search form, category menu, sign-in box, or banner.

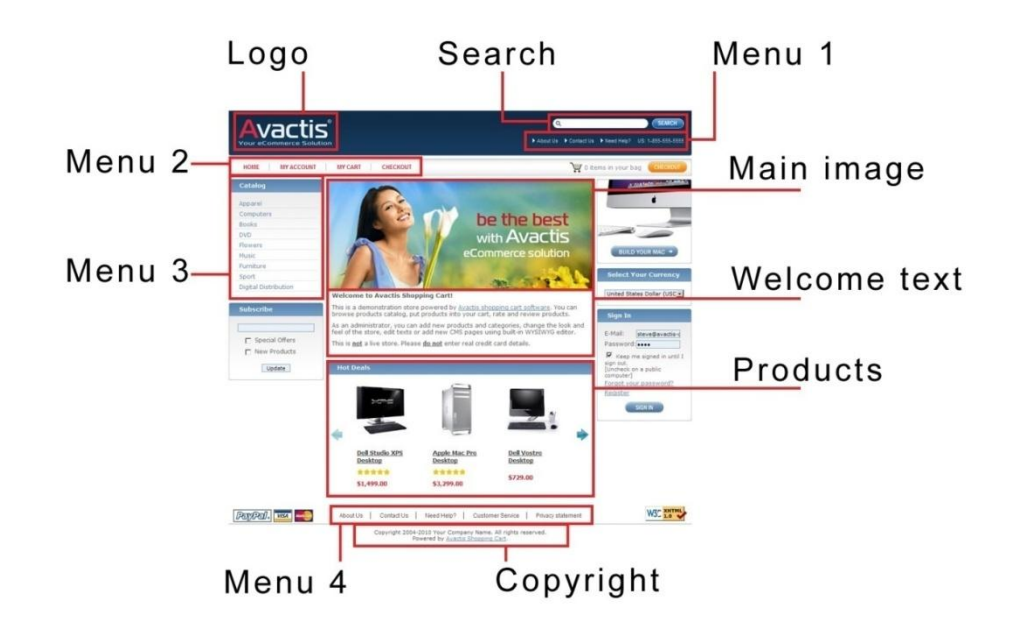

Here are examples of store blocks:

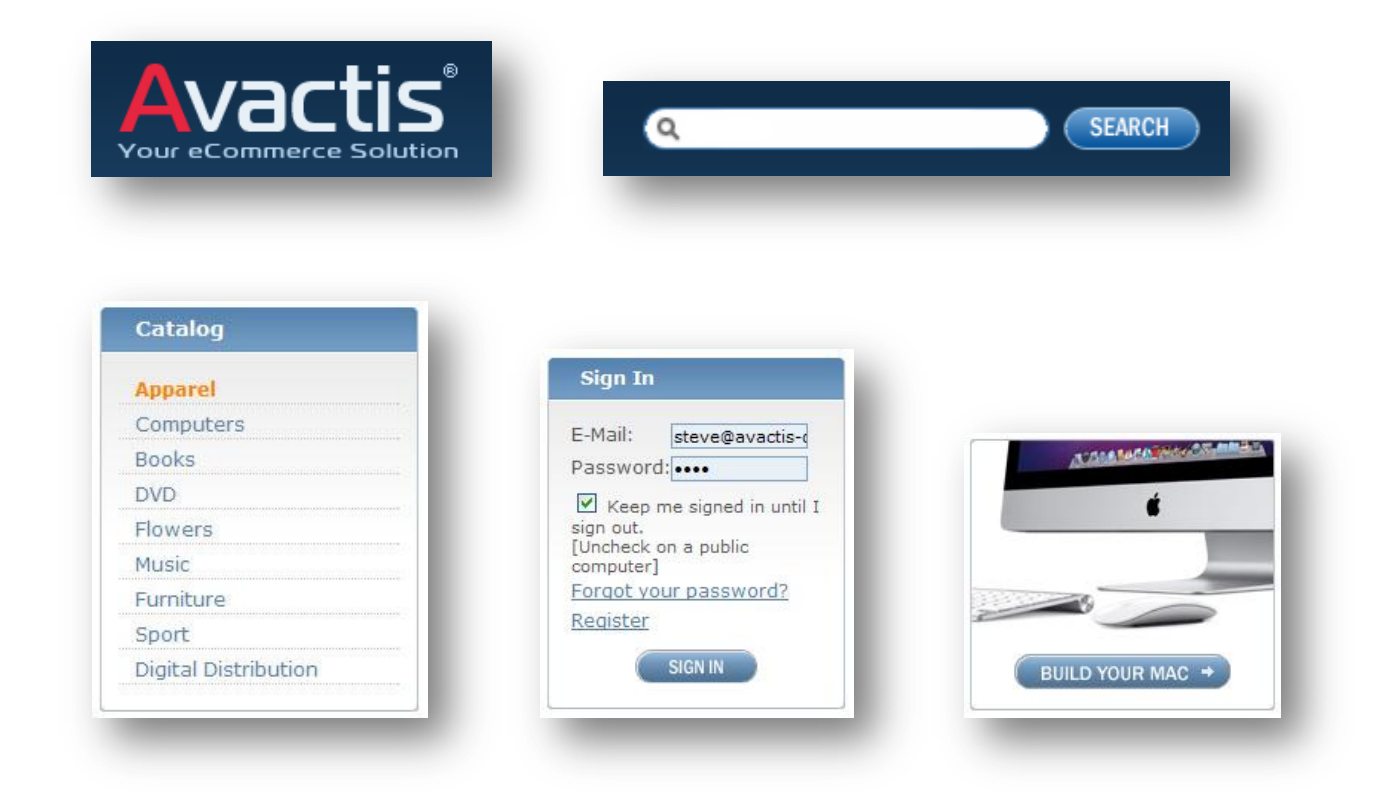

### 3. Default Layouts

Before creating an Avactis design theme it is best to decide which layout you prefer.

You can use the default layout with some adjustments or you can create a completely new layout for your store design with a different navigation or menu style.

By default Avactis uses one, two, and three column layouts for different pages:

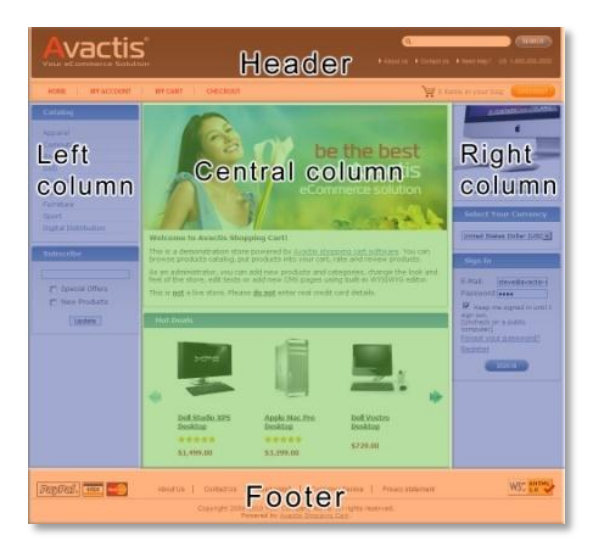

#### Three column layout pages:

- Home page
- Category page
- Search page

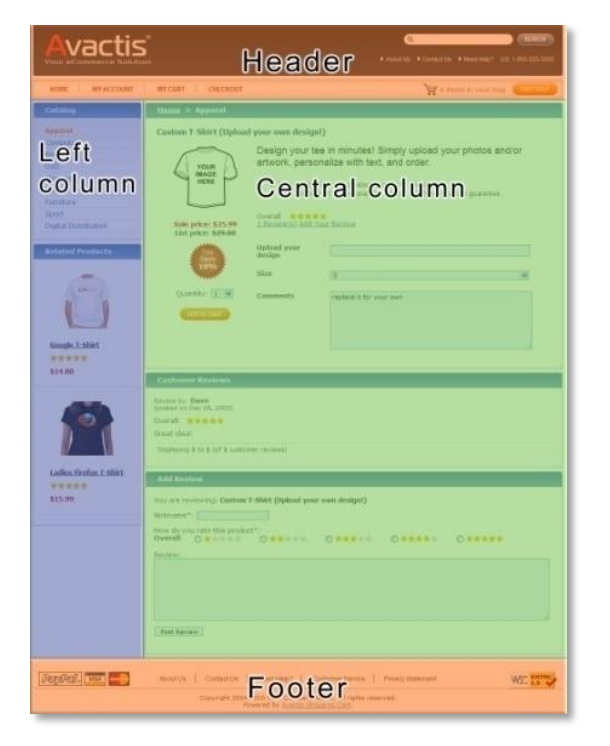

### Two column layout pages:

- Product page
- CMS page

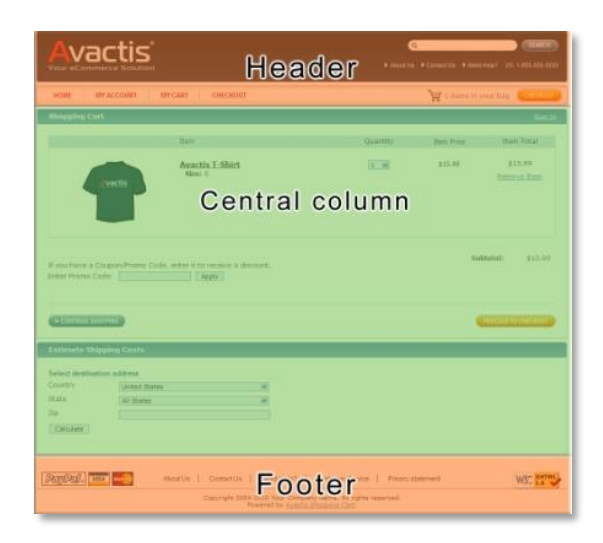

#### One column layout pages:

- User account page
- Registration page
- Shopping cart page
- Checkout page

You can place store blocks in any order you want. For example, here is an abstract scheme of a default layout with placeholders and store blocks, which is an example of a different store layout design:

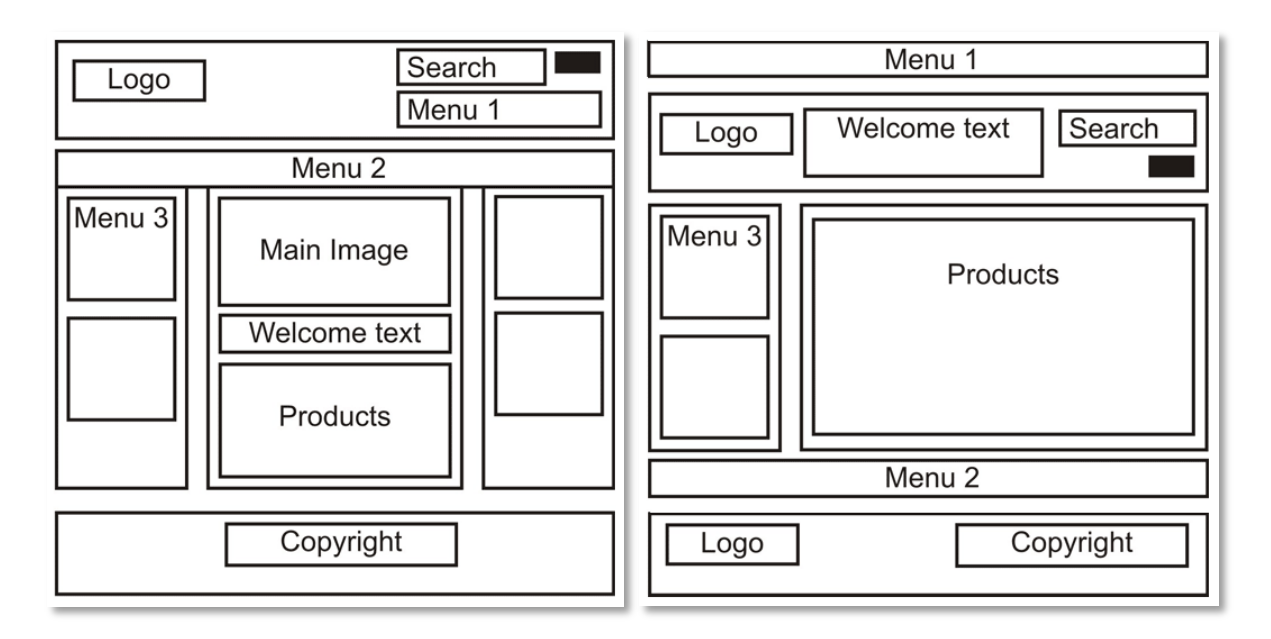

### 3.1. Homepage layout

The layout of the home page consists of five main placeholders:

- Header
- Left column
- Right column
- Central column
- Footer

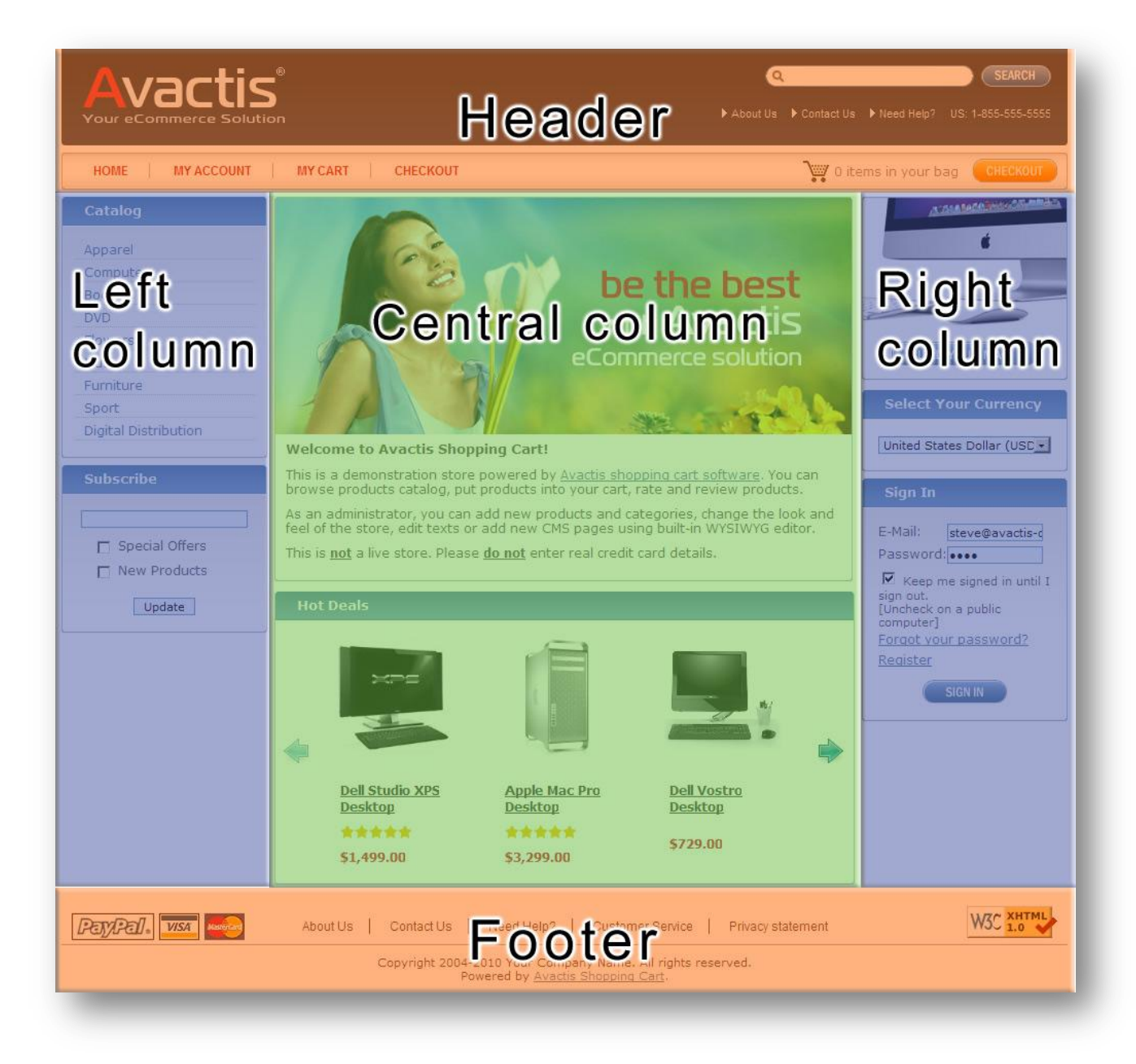

Each placeholder contains different store blocks. The full list of main page elements is:

### Header block:

- Store logo
- Store search form
- Quick Menu 1
- Quick Menu 2
- Checkout button

### Right column:

- Banner
- Currency selector
- Sign-in box
- Your cart
- Random products list

#### Left column:

- Language selector
- Categories menu
- Subscribe box
- Manufacturers list
- Featured products list

#### Central column:

- Main banner
- Welcome text
- Store categories list
- Hot Deals AJAX carousel
- Bestseller list

#### Footer:

- Footer menu
- Copyright text

## 3.2. Category page layout

The category page layout is a standard three column layout with the category banner and products in the central column:

|                 | BIN CART CHECKOUT                                                                                                    | SEARCH  Need Help? US: 1-855-5555  ems in your bag |
|-----------------|----------------------------------------------------------------------------------------------------|----------------------------------------------------|
| HOME MY ACCOUNT | Apparel and T-Shirts<br>Fige Apparel and T-Shirts<br>Fige Apparel and T-Shirts<br>Fige Apparel Displaying 1 to 10 (of 10 products)<br>For By: Price Name Weight Default<br>Displaying 1 to 10 (of 10 products)<br>Fige Apparel Sort By: Price Name Weight Default<br>Displaying 1 to 10 (of 10 products)<br>Fige Apparel Sort By: Price Name Weight Default<br>Fige Apparel Sort By: Price Name Weight Default<br>Displaying 1 to 10 (of 10 products)<br>Fige Apparel Size Sort By: Price Name Weight Default<br>Fige Apparel Sort By: Price Name Weight Default<br>Fige Apparel By: Price Name Weight Default<br>Fige Apparel By: Price Name Weight Default<br>Fige Apparel By: Price Name Weight Default<br>Fige Apparel By: Price Name Weight Default<br>Fige Apparel By: Price Name Weight Default<br>Fige Apparel By: Price Name Weight Default<br>Fige Apparel By: Price Name Weight Default<br>Fige Apparel By: Price Name Weight Default<br>Fige Apparel By: Price Name Weight Default<br>F | ems in your bag CHECKOH                            |
|                 | About Us Contact Us Copyright 2004 File O O Customer Service Privacy statement                                                                                                    | W3C 1.0                                            |

Here is the full list of category page elements which are specific to the category page:

#### Left column:

#### Central column:

- Bestseller productsManufacturers list
- Category banner
- Subcategories list
  - Category products list
  - Featured products list

### 3.3. Search page layout

The search page layout is a standard three column layout with search results in the central column:

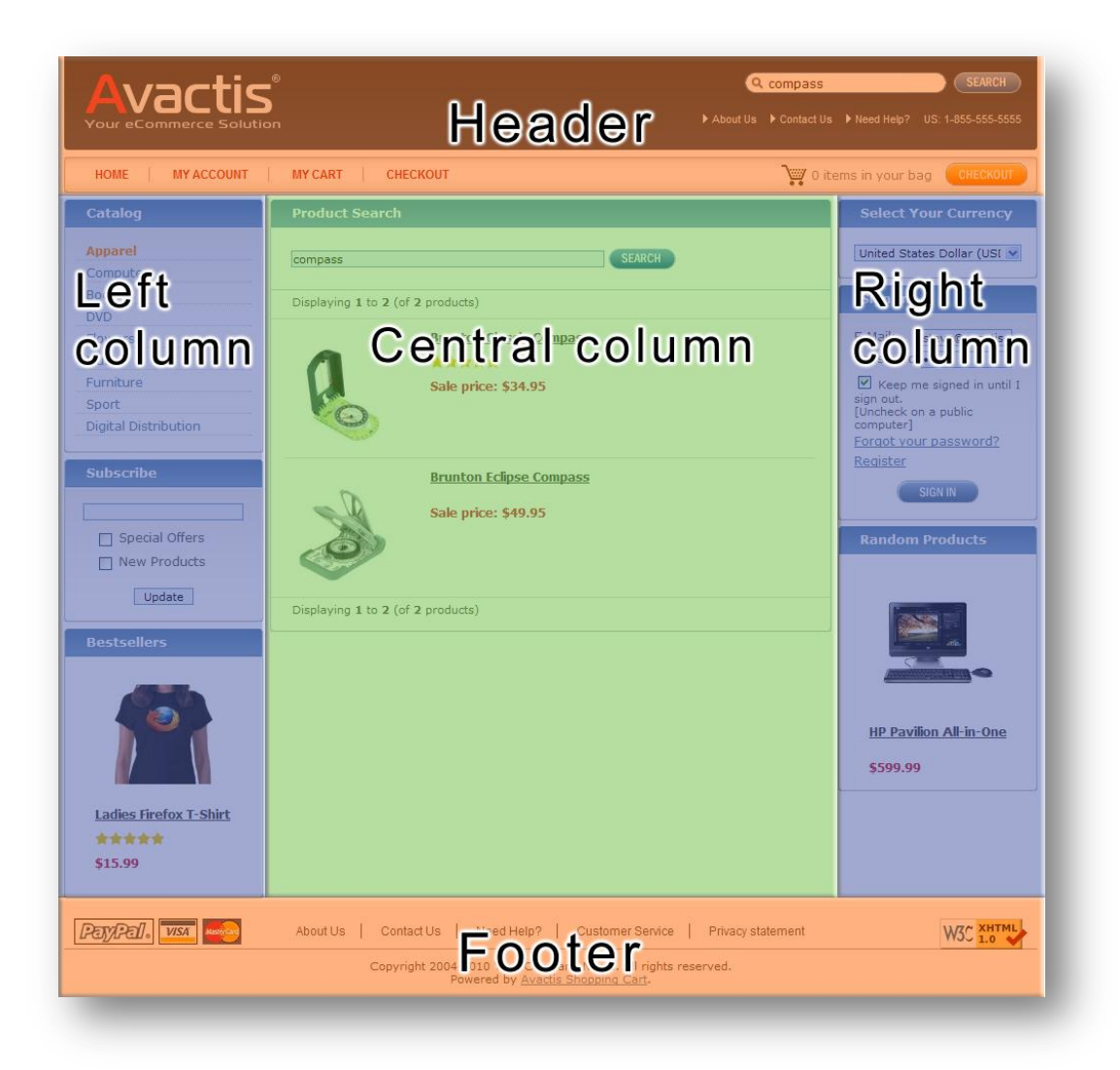

Here is the full list of search page elements which are specific to thesearch page:

### Central column:

- Product search

### 3.4. Product page layout

The product page layout is a two column layout with product information and reviews in the central column:

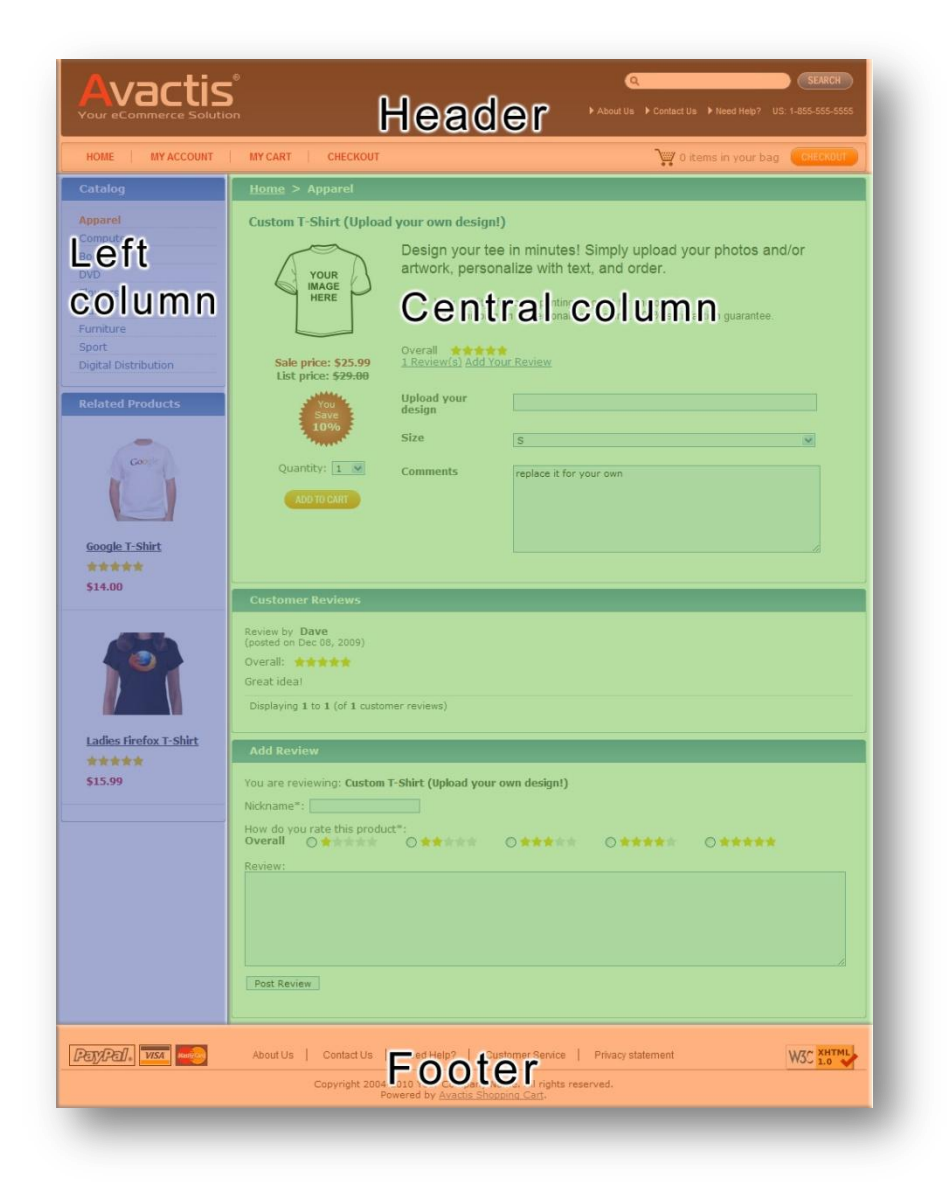

Here is the full list of product page elements which are specific to the product page:

#### Left column:

Central column:

- Related products
- Product information
  - Customer reviews
  - Add review

### 3.5. CMS page layout

The CMS page layout is a standard two column layout with the CMS article in the central column:

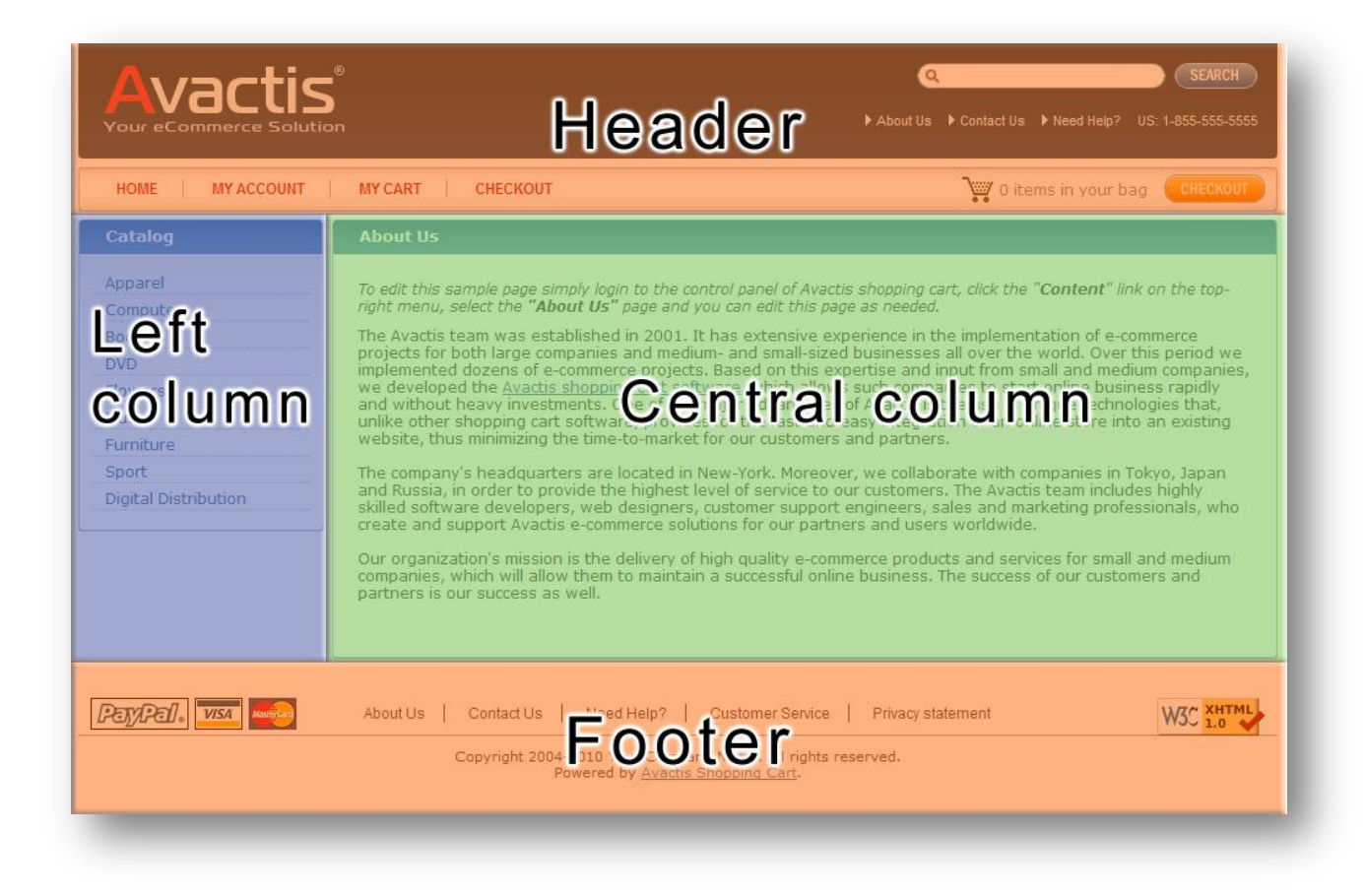

Here is the full list of CMS page elements which are specific to the CMS page:

### Central column:

- CMS article

### 3.6. User account page layout

The user account page layout is a one column layout with the user account interface in the central column:

| Avactis<br>Your eCommerce Solution                                                                                                    | Header                                                                             | Compass SEARCH<br>About Us Contact Us Need Help? US: 1-855-555-5555                                                                                                    |
|----------------------------------------------------------------------------------------------------|------------------------------------------------------------------------------------|----------------------------------------------------------------------------------------------------|
| HOME   MY ACCOUNT   MY CART   CHECKOUT                                                                                                    |                                                                                    | 0 items in your bag CHECKOUT                                                                                                    |
| My Account                                                                                                    |                                                                                    |                                                                                                    |
| SIGN IN OR CREATE A NEW ACOUNT                                                                                                    |                                                                                    |                                                                                                    |
| NEW CUSTOMERS<br>Take a moment to create an account and you'll be able to:<br>• Checkout faster<br>Build an address book<br>• Access your order history<br>• View order statuses<br>REGISTER | RETURNING CO<br>If you have an<br><b>ntral colu</b><br>Password:<br>(CaSe sEnSiTiv | USTOMERS<br>account, please sign in for faster checkout.<br>(E)<br>Forgot your password?<br>(E) Keep me signed in until I sign<br>out.<br>[Uncheck on a public computer]<br>SIGN IN |
| PayPal. VISA About Us Contact Us                                                                                                    |                                                                                    | Privacy statement                                                                                                    |

Here is the full list of user account page elements which are specific to the user account page:

#### Central column:

- User account page
- Change password page
- Manage subscriptions page
- Personal information page
- View order page

# 3.7. Registration page layout

The registration page layout is a one column layout with the user registration form in the central column:

| HOME MY ACCOUNT                 | MY CART CHECKOUT               |                                        | ) 0 items in your bag                      | CHECKOUT |
|---------------------------------|--------------------------------|----------------------------------------|--------------------------------------------|----------|
| Registration Form               |                                |                                        |                                            |          |
| CREATE NEW ACOUNT               |                                |                                        |                                            |          |
| Please fill out this form to cr | eate an account to checkout fa | aster, build an address book, access y | your order history and view order statuser | 5        |
|                                 | E-mail*                        |                                        |                                            |          |
|                                 | Re-Type Cae                    | ntral colui                            | mn                                         |          |
|                                 | First Name*                    |                                        |                                            |          |
|                                 | Last Name*                     |                                        |                                            |          |
|                                 | Country                        | United States                          |                                            |          |
|                                 | State                          | Alabama                                |                                            |          |
|                                 | ZIP/Postal Code                |                                        |                                            |          |
|                                 | City                           |                                        |                                            |          |
|                                 | Address Line 1                 |                                        |                                            |          |
|                                 | Address Line 2                 |                                        |                                            |          |
|                                 | Contact Phone                  |                                        |                                            |          |
|                                 |                                | REGISTER                               |                                            |          |
|                                 |                                |                                        |                                            |          |
|                                 |                                |                                        |                                            |          |

Here is the full list of registration page elements which are specific to the registration page:

### Central column:

- Registration form

# 3.8. Shopping cart page layout

The shopping cart page layout is a one column layout with the shopping cart content in the central column:

| Avactis <sup>®</sup>                                                                                          | Head                            | ⊂<br>C About Us                                                       | Contact Us Need | SEARCH<br>Help? US: 1-855-555-5555 |
|----------------------------------------------------------------------------------------------------|---------------------------------|-----------------------------------------------------------------------|-----------------|------------------------------------|
| HOME   MY ACCOUNT   MY CART                                                                                   | СНЕСКОИТ                        |                                                                       | 1 items in y    | our bag CHECKOUT                   |
| Shopping Cart                                                                                                 |                                 |                                                                       |                 | <u>Sian In</u>                     |
| Item                                                                                                    |                                 | Quantity                                                              | Item Price      | Item Total                         |
| Ava<br>Siz                                                                                                    | ctis <u>T-Shirt</u>             | 1 💌                                                                   | \$15.99         | \$15.99                            |
| Avactis                                                                                                    | Central c                       | olumn                                                                 |                 |                                    |
| If you have a Coupon/Promo Code, enter i<br>Enter Promo Code:                                                 | to receive a discount.<br>Apply |                                                                       | Sub             | itotal: \$15.99                    |
|                                                                                                    |                                 |                                                                       |                 | PROCEED TO CHECKOUT                |
| Estimate Shipping Costs                                                                                       |                                 |                                                                       |                 |                                    |
| Select destination address       Country     United States       State     All States       Zip     Calculate | M<br>M                          |                                                                       |                 |                                    |
| PayPals VIST Mont Us                                                                                          | Contact Us                      | sierrvice   Privacy stat<br>vame. All rights reserved.<br>pping Cart. | ement           | W3C 2.0                            |

Here is the full list of Avactis page elements which are specific to the shopping cart page:

#### Central column:

- Shopping cart content
- Estimate shipping costs

# 3.9. Checkout page layout

The checkout page layout is a one column layout with the checkout page in the central column:

| ME MY ACCOUNT                | MY CART             | CHECKOUT        |                     |               | 7                  | 1 items in your bag | CHECKOUT       |
|------------------------------|---------------------|-----------------|---------------------|---------------|--------------------|---------------------|----------------|
| eckout                       |                     |                 |                     |               |                    |                     | <u>Sian In</u> |
| tep 1. Billing and Shippin   | ng Addresses        |                 |                     | Methods       |                    | Review and Place    |                |
| Cart Summary                 |                     | Billing Address | 5.                  |               | Shipping Addr      | ess                 |                |
| Subtotal:                    | \$15.99             | First Name*     |                     |               | First Name*        |                     |                |
| Shipping and Handling:       | (                   | <b>Centr</b>    | alco                | lum           | 1 Mame*            |                     |                |
| Order Total:                 | \$15.99             | E-mail*         |                     |               | E-mail             |                     |                |
| Shipping and handling cost a | and tax amount will | Country*        | United States       | ~             | Country*           | United States       | ~              |
| te calculated on the next st | - U-                | ZIP Code*       |                     |               | ZIP Code*          |                     |                |
|                              |                     | State*          | Alabama             | ~             | State*             | Alabama             | ×              |
|                              |                     | City*           |                     |               | City               |                     |                |
|                              |                     | Address Line 1  |                     |               | Address Line 1     |                     |                |
|                              |                     | Address Line 2  |                     |               | Address Line 2     |                     |                |
|                              |                     | Contact Phone*  |                     |               | Contact Phone      |                     |                |
|                              |                     | Shipping a      | ddress is the same  |               |                    |                     |                |
|                              |                     |                 | for a tay avampt or | appization or | individual. Tay ov | omotion numbers     |                |
|                              |                     | L i purchase    | tor a cax-exempt or | ganizadon or  | individual, rax ex | emption number.     |                |
| Subscribe                    |                     |                 |                     |               |                    |                     |                |
|                              |                     |                 |                     |               |                    |                     |                |
| Special Offers               |                     |                 |                     |               |                    |                     |                |
| LJ New Products              |                     |                 |                     |               |                    |                     |                |
|                              |                     |                 |                     |               |                    |                     |                |
| CONTINUE SHOPPING            |                     |                 |                     |               |                    | CONTIN              |                |
|                              |                     |                 |                     |               |                    | Comm                | on control of  |
|                              |                     |                 |                     |               |                    |                     |                |

Here is the full list of checkout page elements which are specific to thecheckout page:

### Central column:

- Checkout page

### 4. Store Blocks

Store blocks are the elements that make a store. Store blocks are located inside the placeholders in the layout.

Some store blocks are required while others are optional.

In this chapter you will find a full description of the main store blocks.

Here is the scheme showing the main store blocks of the home page:

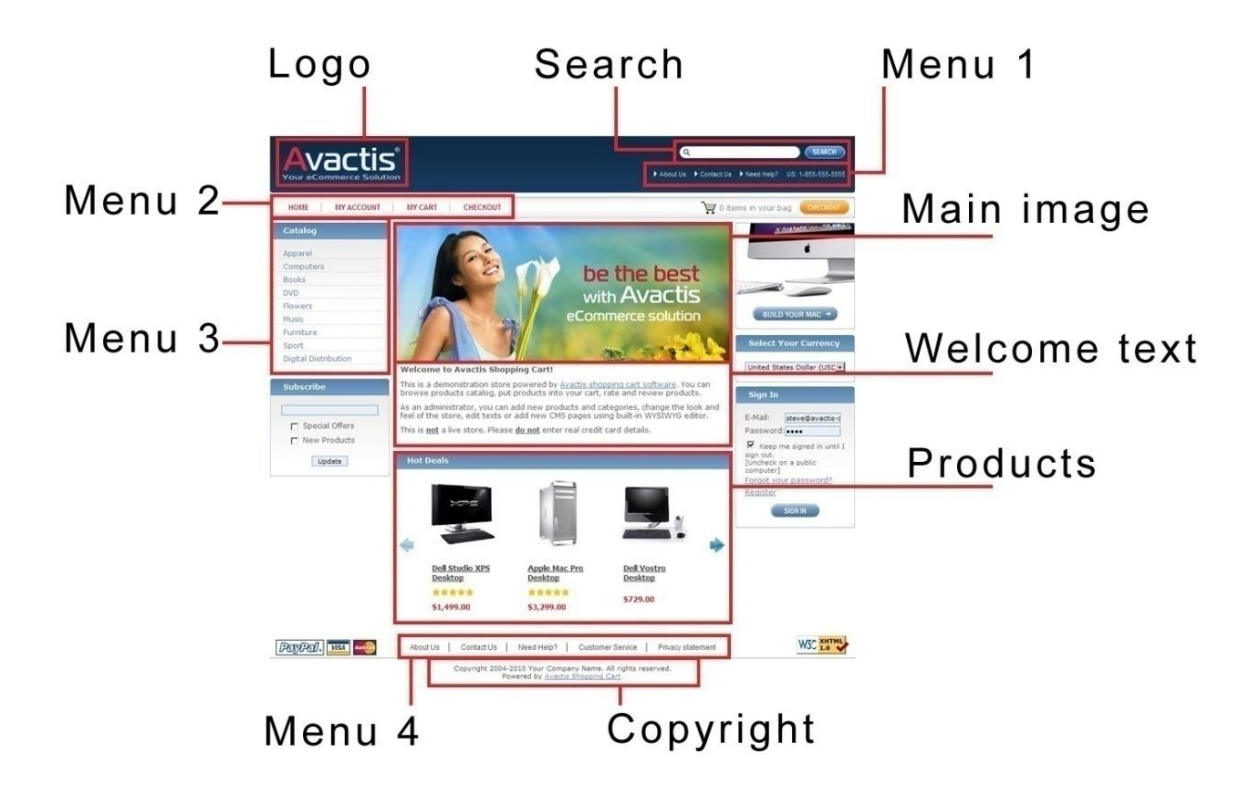

### 4.1. Add review

A customer can rate any product using the add review form on the product page:

| Now do you rate this pro | duct*: | 0.000    | 0.000  | 0.44444 |  |
|--------------------------|--------|----------|--------|---------|--|
|                          | OWNERS | <b>O</b> | OHMMAN | 0       |  |
| (eview)                  |        |          |        |         |  |
|                          |        |          |        |         |  |
|                          |        |          |        |         |  |
|                          |        |          |        |         |  |
|                          |        |          |        |         |  |
|                          |        |          |        |         |  |
|                          |        |          |        |         |  |
|                          |        |          |        |         |  |
|                          |        |          |        |         |  |
|                          |        |          |        |         |  |
|                          |        |          |        |         |  |

After form submission the customer will see this confirmation message:

| Your review has be | an nostad  |  |  |
|--------------------|------------|--|--|
| Your review has be | en postea. |  |  |

Avactis can be configured so that it is not possible to rate a product more than once from the same IP address. If an additional review is attempted, the customer will see this message:

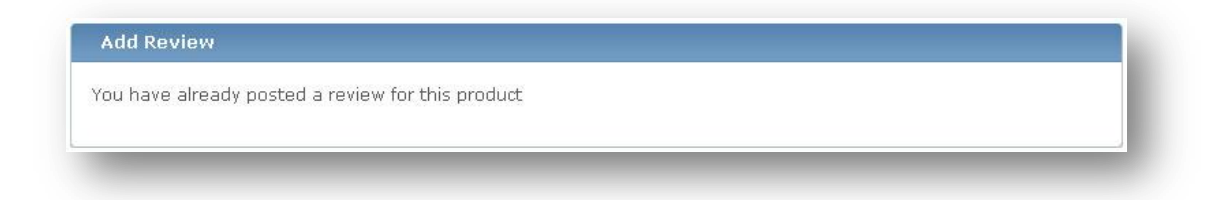

### 4.2. Banner

The right banner is an optional design element. It is an ad banner for a specific product.

You can replace this banner with any other image, or completely remove it from the template design.

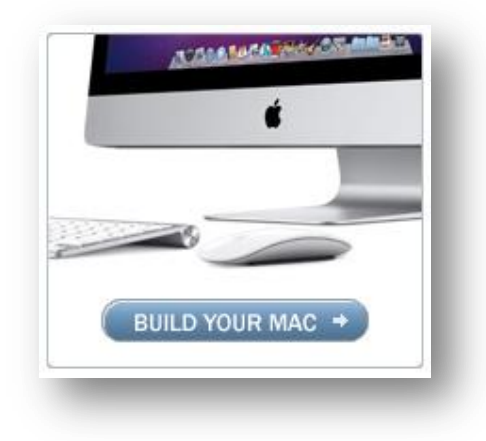

### 4.3. Bestseller list

The bestseller list is an optional design element. It displays the most popular products in the store. You can completely redesign this block by adding short descriptions of each product or by making other additions.

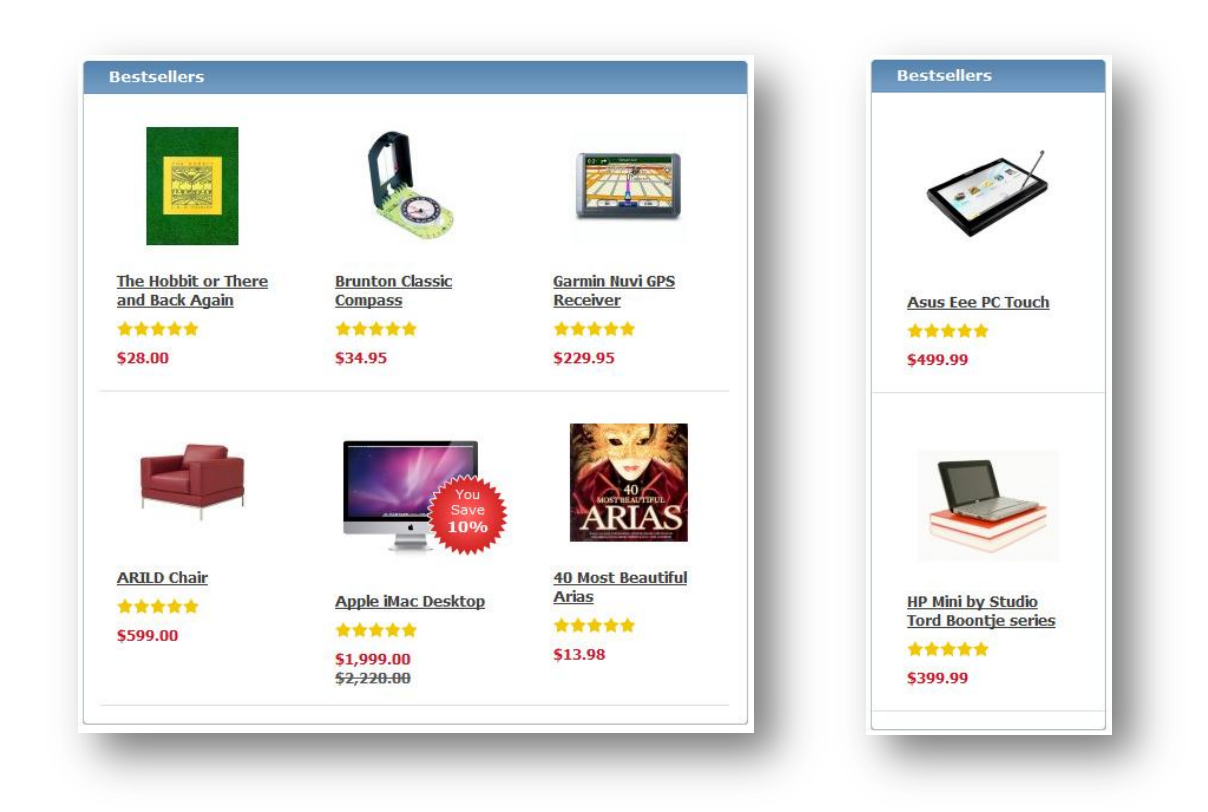

The design of the bestseller products list can be changed depending on the product configuration.

For example, if there is a rating for the product, a customer will see this rating as "Stars":

If there is a list price for the product, Avactis will show the price, the list price with a strike through, and a red label with "You save XX%" text. See the example:

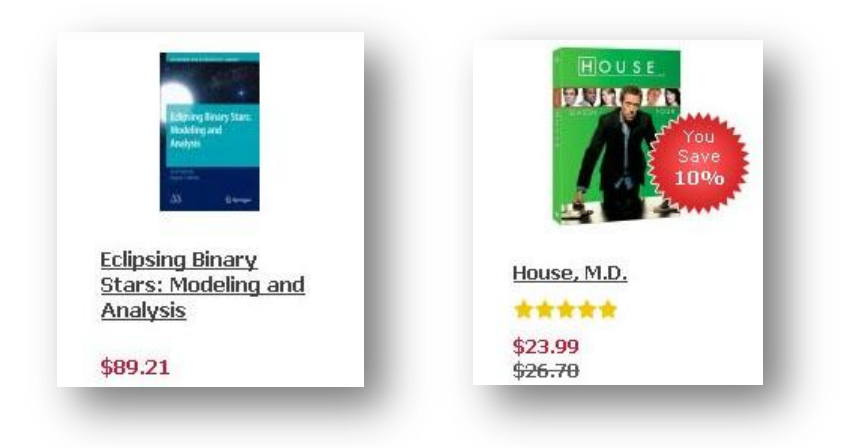

### 4.4. Category menu

There are two default product category menu designs in Avactis, the default category list and the dynamic tree menu:

|                      | Apparel              |
|----------------------|----------------------|
| Apparel              | E Computers          |
|                      | Books                |
| Lomputers            | Popular books        |
| Books                | Fiction              |
| DVD                  | Science & Education  |
|                      | Rarities             |
| Flowers              | Magazines            |
| Music                |                      |
|                      | E Flowers            |
| Furniture            | E Music              |
| Sport                | Furniture            |
| Digital Distribution | Digital Distribution |

These are not the only menu styles you can use in your designs. You can redesign the menu in any way, for example create a fly-out menu:

| Apparel              | ۲ |                   |
|----------------------|---|-------------------|
| Computers            | ۲ |                   |
| Books                | ۲ | A C               |
|                      | ۲ | Classic Films     |
| Flowers              | ۲ | Holiday Favorites |
| Music                | ۲ | Kids DVDs         |
| Furniture            | ۲ | TV on DVD         |
| Sport                | ۲ |                   |
| Digital Distribution | ۲ | P                 |

Or use horizontal menu layout:

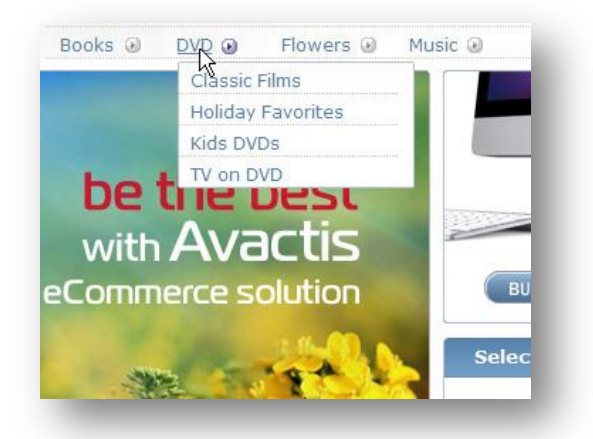

If some category is selected by a customer, Avactis highlights this item. Here is an example of highlighted Books category:

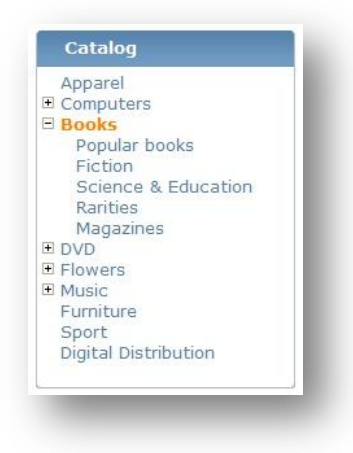

Also, by default, Avactis highlights a category and its subcategory:

| Apparel     |           |
|-------------|-----------|
| Computer    | rs        |
| Notebo      | ooks      |
| Deskt       | ops       |
| Books       |           |
| DVD         |           |
| Flowers     |           |
| Music K     |           |
| Furniture   |           |
| Sport       |           |
| Digital Dis | tribution |

Avactis also highlights menu elements with a mouse-over event. Here the Flowers menu item is underlined and highlighted in blue.

### 4.5. Category banner

This is the main banner of a category and is an optional element. A store administrator can assign any banner to a category using the administrator interface.

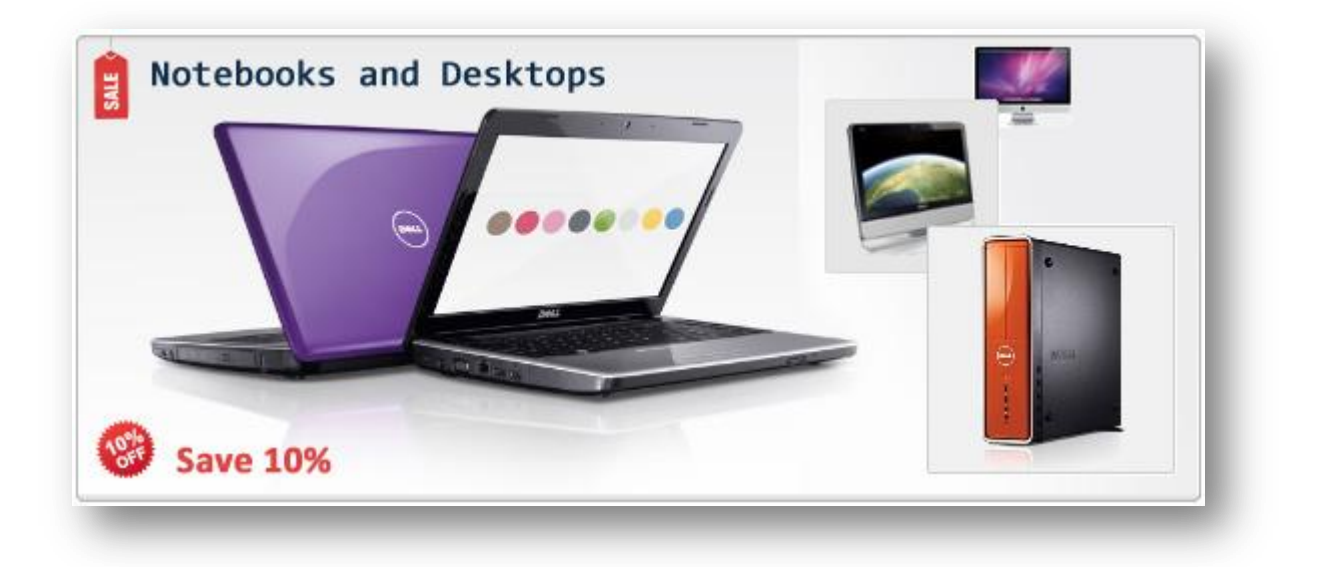

### 4.6. Category product list

This element shows category products. Navigation elements, products per page, and sort by elements are required for navigation in the catalog.

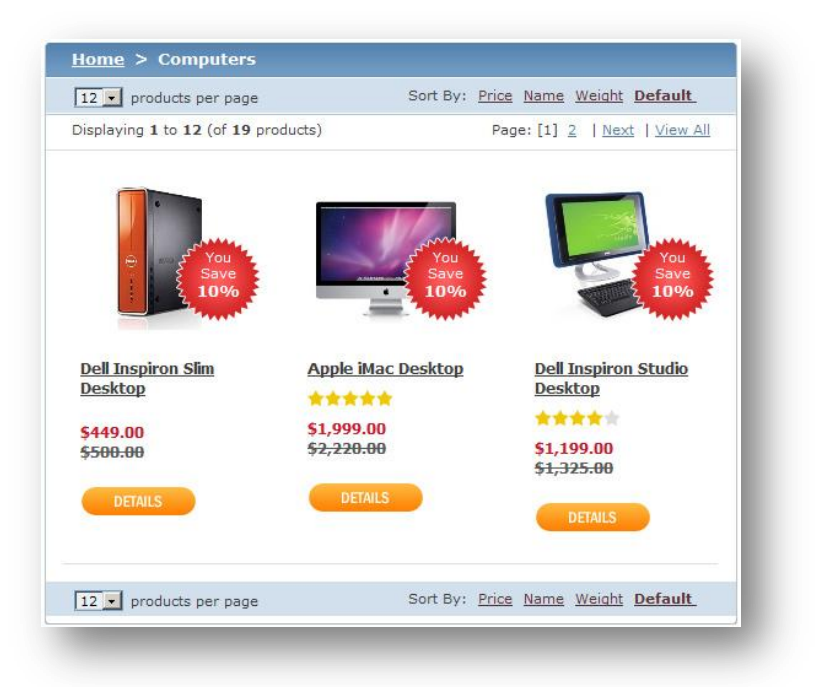

The products list design can be changed depending on the product configuration.

For example, if there is a rating for the product, a customer will see this rating as "Stars":

If there is a list price for the product, Avactis will show the price, the list price with a strike through, and a red label with "You save XX%" text. See the example:

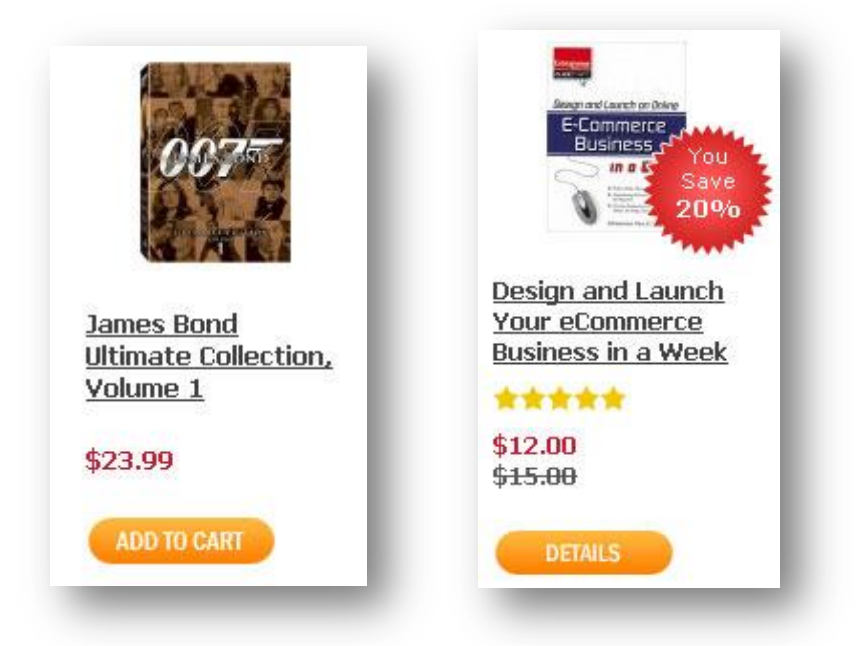

If a product does not have any options, Avactis will show the add-to-cart button for this product, so the customer can add this product to the shopping cart in one click.

If a product has options, Avactis will show the details button which will redirect the customer to the product details page with its options.

### 4.7. Change password page

The change password page allows a customer to change the password for his or her store account:

| HANGE PASSWORD            |                                                                   |                        |  |
|---------------------------|-------------------------------------------------------------------|------------------------|--|
| se the form below to chan | ge your account password.                                         |                        |  |
|                           | E-Mail:<br>Current Password:<br>New Password:<br>Retype Password: | Steve@avactis-demo.com |  |

If the password is entered incorrectly, the customer will see this error message:

| The password you         | The password you entered is incorrect. Please enter the correct password. |                        |  |  |  |
|--------------------------|---------------------------------------------------------------------------|------------------------|--|--|--|
| Ise the form below to ch | hange your account password.                                              |                        |  |  |  |
|                          | E-Mail:                                                                   | steve@avactis-demo.com |  |  |  |
|                          | Current Password:                                                         |                        |  |  |  |
|                          | New Password:                                                             |                        |  |  |  |
|                          | Retype Password:                                                          |                        |  |  |  |
|                          |                                                                           |                        |  |  |  |

### 4.8. Checkout button

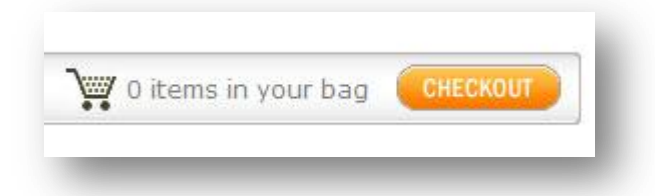

This block contains 3 elements: the shopping cart icon, information about items in the shopping cart (bag), and the checkout button.

Example of a different design:

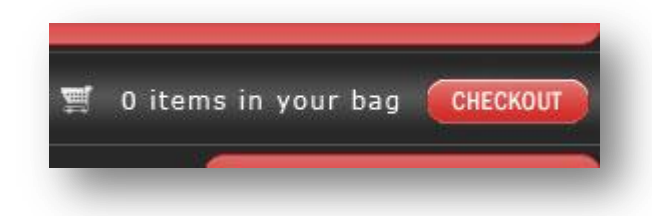

You can redesign these elements in any way. For example, create a tab menu in your template, and the checkout button will be a tab item in this menu, as in this example:

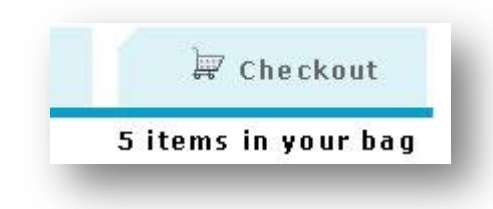

### 4.9. Checkout - Step 1

In this step the customer enters the billing and shipping addresses.

| Step 1. Billing and Shippir                              | ng Addresses        | Step 2. B                  | illing and Shipping Methods                         | Step 3                    | Review and Place C                                                                                                    | )rder  |
|----------------------------------------------------------|---------------------|----------------------------|-----------------------------------------------------|---------------------------|----------------------------------------------------------------------------------------------------|--------|
| Cart Summary                                             |                     | Billing Address            | 5                                                   | Shipping Addr             | ess                                                                                                    |        |
| Subtotal:<br>Shipping and Handling:                      | \$3,299.00          | First Name*<br>Last Name*  | 12345<br>12345                                      | First Name*<br>Last Name* | 12345<br>12345                                                                                                    |        |
| Order Total:                                             | \$3,299.00          | E-mail*                    | steve1@avactis-demo.com                             | E-mail                    | steve1@avactis-den                                                                                                    | no.com |
| Shipping and handling cost a                             | and tax amount will | Country*                   | United States                                       | Country*                  | United States                                                                                                    | -      |
| be calculated on the next ste                            | ер.                 | ZIP Code*                  | 11111                                               | ZIP Code*                 | 11111                                                                                                    |        |
|                                                          |                     | State*                     | Alabama 🔽                                           | State*                    | Alabama                                                                                                    |        |
|                                                          |                     | City*                      |                                                     | City                      |                                                                                                    |        |
|                                                          |                     | Address Line 1             |                                                     | Address Line 1            |                                                                                                    |        |
|                                                          |                     | Address Line 2             |                                                     | Address Line 2            |                                                                                                    |        |
|                                                          |                     | Contact Phone*             |                                                     | Contact Phone             |                                                                                                    |        |
|                                                          |                     | Shipping ac     I purchase | ddress is the same<br>for a tax-exempt organization | or individual. Tax ex     | cemption number:                                                                                                    |        |
| Subscribe                                                |                     |                            |                                                     |                           |                                                                                                    |        |
| <ul> <li>Special Offers</li> <li>New Products</li> </ul> |                     |                            |                                                     |                           |                                                                                                    |        |
|                                                          |                     |                            |                                                     |                           | (and the second second s |        |

If something is entered incorrectly during checkout, Avactis will show the error and highlight the field with an incorrect or empty value:

| 2. Field 'Last Name' in<br>3. Field 'ZIP Code' in fo<br>4. Field 'First Name' in                                                     | form 'Shipping Ir<br>rm 'Shipping Info<br>form 'Billing Info | nformation' is<br>ormation' is re<br>ormation' is re                           | required.<br>equired.<br>quired. |                                                                              |       |  |
|----------------------------------------------------------------------------------------------------|--------------------------------------------------------------|--------------------------------------------------------------------------------|----------------------------------|------------------------------------------------------------------------------|-------|--|
| 5. Field 'Last Name' in<br>6. Invalid value entere                                                                                   | form 'Billing Info<br>d in field 'E-mail'                    | rmation' is rec<br>' in form 'Billin                                           | quired.<br>g Information'.       |                                                                              |       |  |
| 7. Field 'ZIP Code' in fo<br>8. Field 'City' in form 'E                                                                              | rm 'Billing Inforn<br>Silling Informatio                     | nation' is requ<br>n' is required.                                             | lired.                           |                                                                              |       |  |
| 9. Field 'Contact Phone                                                                                                    | e' in form 'Billing                                          | Information' i                                                                 | s required.                      |                                                                              |       |  |
|                                                                                                    |                                                              |                                                                                |                                  |                                                                              |       |  |
| Cart Summary                                                                                                    |                                                              | Billing Addre                                                                  | 55                               | Shipping Add                                                                 | iress |  |
| Cart Summary<br>Subtotal:                                                                                                    | \$3,299.00                                                   | Billing Addre                                                                  | 55                               | Shipping Add                                                                 | lress |  |
| Cart Summary<br>Subtotal:<br>Shipping and Handling:                                                                                  | \$3,299.00<br>                                               | Billing Addre<br>First Name*<br>Last Name*                                     | ss<br>                           | Shipping Add<br>First Name*<br>Last Name*                                    | lress |  |
| Cart Summary<br>Subtotal:<br>Shipping and Handling:<br>Order Total:                                                                  | \$3,299.00<br><br>\$3,299.00                                 | Billing Addre<br>First Name*<br>Last Name*<br>E-mail*                          | 55<br><br>1                      | Shipping Add<br>First Name*<br>Last Name*<br>E-mail                          | Iress |  |
| Cart Summary<br>Subtotal:<br>Shipping and Handling:<br>Order Total:<br>Shipping and handling cost a                                  | \$3,299.00<br><br>\$3,299.00<br>nd tax amount will           | Billing Addre<br>First Name*<br>Last Name*<br>E-mail*<br>Country*              | ss<br>1<br>United States         | Shipping Add<br>First Name*<br>Last Name*<br>E-mail<br>Country*              | Iress |  |
| Cart Summary<br>Subtotal:<br>Shipping and Handling:<br>Order Total:<br>Shipping and handling cost a<br>be calculated on the next ste | \$3,299.00<br><br>\$3,299.00<br>ind tax amount will<br>ip.   | Billing Addre<br>First Name*<br>Last Name*<br>E-mail*<br>Country*<br>ZIP Code* | ss<br>1<br>United States         | Shipping Add<br>First Name*<br>Last Name*<br>E-mail<br>Country*<br>ZIP Code* | Iress |  |

# 4.10. Checkout - Step 2

In this step the customer selects billing and shipping methods:

| Step 1. Billing and Shippir                                   | na Addresses         | Step                   | 2. Billing and Shipping Methods | Step 3, Rev       | iew and Place Order |
|---------------------------------------------------------------|----------------------|------------------------|---------------------------------|-------------------|---------------------|
|                                                               |                      |                        |                                 |                   |                     |
| Cart Summary                                                  |                      | Billing Add            | ress                            | Shipping Address  |                     |
| Subtotal:                                                     | \$3,299.00           | 12345 1234             | 15                              | 12345 12345       |                     |
| Shipping and Handling:                                        | 10000                | New York, A            | labama 11111                    | Alabama 11111     |                     |
| Order Total:                                                  | \$3,299.00           | United Stat            | es                              | United States     |                     |
| Shipping and handling cost a<br>be calculated on the next ste | ind tax amount will  | 111111111<br>steve1@av | 11<br>actis-demo.com            | steve1@avactis-de | mo.com              |
| Billing Options                                               |                      |                        | Shipping Options                |                   |                     |
| CashOnDelivery adds                                           | \$0.00 to shipping o | harges                 | C National Priority Airmail     |                   | \$76.98             |
| C DirectDeposit                                               |                      |                        | C Ground Shipping               |                   | \$7.00              |
|                                                               |                      |                        | O Delivery on Next Busine       | ss Day            | \$35.00             |
|                                                               |                      |                        |                                 |                   |                     |

### 4.11. Checkout - Step 3

In this step the customer can review the order and submit it if everything is correct.

| Step 1. Billing and Shipping Addresses                                                                                                    | Step 2. Billing and Shipping Method                                                               | ds                  | Step 3. Review and Plac                                      | ce Order   |
|----------------------------------------------------------------------------------------------------|---------------------------------------------------------------------------------------------------|---------------------|--------------------------------------------------------------|------------|
| Billing and Shipping Options                                                                                                    | Billing Address                                                                                   | Shij                | pping Address                                                |            |
| Payment Method:<br>CashOnDelivery adds \$0.00 to shipping<br>charges<br>Shipping Method:<br>National Priority Airmail \$76.98                                                                 | 12345 12345<br>New York, Alabama 11111<br>United States<br>11111111111<br>steve1@avactis-demo.com | 123<br>Alab<br>Unit | 45 12345<br>pama 11111<br>ted States<br>ve1@avactis-demo.com |            |
| Item                                                                                                    |                                                                                                   | Quantity            | Item Price                                                   | Item Total |
| Apple Mac Pro Desktop<br>Processor: Two 2.26GHz Intel Xeon<br>Memory: 6GB (6x1GB)<br>RAID Card: None<br>Optical Drive: One 18x SuperDrive<br>Apple Mouse: Apple Mouse<br>Apple Displays: None |                                                                                                   | 1                   | \$3,299.00                                                   | \$3,299.00 |
|                                                                                                    |                                                                                                   |                     | Subtotal:                                                    | \$3,299.0  |
|                                                                                                    |                                                                                                   |                     | Shipping and Handling:                                       | \$76.98    |
|                                                                                                    |                                                                                                   |                     | Order Total:                                                 | \$3,375.9  |

# 4.12. Checkout – Thank you page

This is the final checkout step:

| and the second second second second second second second second second second second second second second second                        |                                                           |                                                         |                        |                                     |                       |
|----------------------------------------------------------------------------------------------------|-----------------------------------------------------------|---------------------------------------------------------|------------------------|-------------------------------------|-----------------------|
| key order details                                                                                                    |                                                           | Billing Address                                         | Ship                   | ping Address                        |                       |
| Order Id:<br>Order Date:<br>Order Status:                                                                                               | #500000<br>Apr 26, 2010<br>New Order                      | 12345 12345<br>New York, Alabama 11111<br>United States | 1234<br>Alaba<br>Unite | 5 12345<br>ama 11111<br>d States    |                       |
| Payment Status:<br>Payment Method:<br>Shipping Method:                                                                                  | Waiting<br>CashOnDelivery<br>National Priority<br>Airmail | 1111111111<br>steve1@avactis-demo.com                   | steve                  | e1@avactis-demo.com                 |                       |
| Item                                                                                                    |                                                           |                                                         | Quantity               | Item Price                          | Item Total            |
| Apple Mac Pro Desk<br>Processor: Two 2.:<br>Memory: 6GB (6x10<br>RAID: None<br>Drive: One 18x Sup<br>Mouse: Apple Mous<br>Display: None | t <b>top</b><br>26GHz Intel Xeon<br>38)<br>erDrive<br>æ   |                                                         | ĩ                      | \$3,299.00                          | \$3,299.00            |
|                                                                                                    |                                                           |                                                         |                        | Subtotal:<br>Shipping and Handling: | \$3,299.00<br>\$76.98 |
|                                                                                                    |                                                           |                                                         |                        |                                     |                       |

### 4.13. CMS article

This block shows the CMS article. An administrator can edit CMS articles using the CMS editor in the administration zone.

| About Us                                                    |                                                                                                    |
|-------------------------------------------------------------|----------------------------------------------------------------------------------------------------|
| To edit this sample                                         | e page simply login to the control panel of Avactis shopping cart, click the " <b>Content</b> " link on the top-                                                                                              |
| right menu, select                                          | the <b>"About Us"</b> page and you can edit this page as needed.                                                                                                    |
| The Avactis team                                            | was established in 2001. It has extensive experience in the implementation of e-commerce                                                                                                    |
| projects for both                                           | large companies and medium- and small-sized businesses all over the world. Over this period we                                                                                                    |
| implemented doz                                             | ens of e-commerce projects. Based on this expertise and input from small and medium companies                                                                                                    |
| we developed the                                            | <u>a Avactis shopping cart software</u> , which allows such companies to start online business rapidly                                                                                                    |
| and without heav                                            | y investments. One of the major advantages of Avactis is the use of unique technologies that,                                                                                                    |
| unlike other shop                                           | ping cart software, provides for the fast and easy integration of an online store into an existing                                                                                                    |
| website, thus mir                                           | imizing the time-to-market for our customers and partners.                                                                                                    |
| The company's he                                            | adquarters are located in New-York. Moreover, we collaborate with companies in Tokyo, Japan                                                                                                    |
| and Russia, in ore                                          | fer to provide the highest level of service to our customers. The Avactis team includes highly                                                                                                    |
| skilled software o                                          | levelopers, web designers, customer support engineers, sales and marketing professionals, who                                                                                                    |
| create and suppo                                            | rt Avactis e-commerce solutions for our partners and users worldwide.                                                                                                    |
| Our organization'<br>companies, which<br>partners is our su | s mission is the delivery of high quality e-commerce products and services for small and medium<br>will allow them to maintain a successful online business. The success of our customers and uccess as well. |

If the CMS page is linked with other pages, the customer will see the links to these CMS pages at the bottom of the CMS article as in this example:

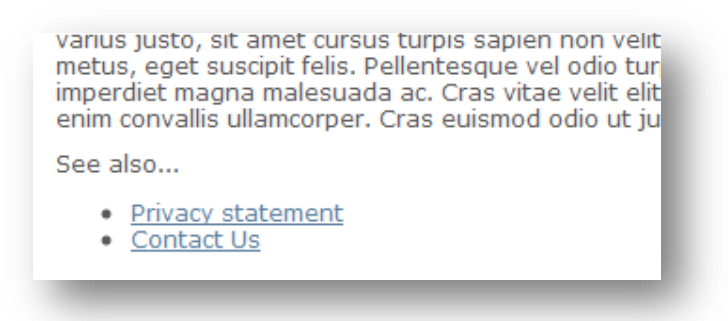

### 4.14. Copyright text

Copyright information is a required element. If you created a template for Avactis you can add information about your web studio to the copyright text.

You may not remove the "Powered by Avactis Shopping Cart" text in the template.

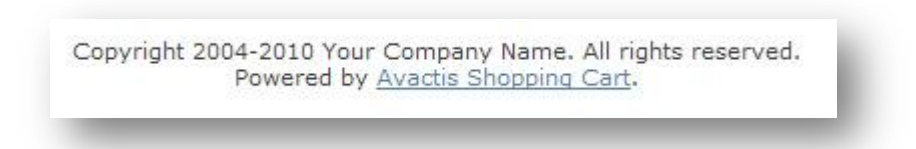

### 4.15. Currency selector

By default, the currency selector box is designed as a page block, but you can design it as an element of the header menu or top menu.

Examples of currency selector designs:

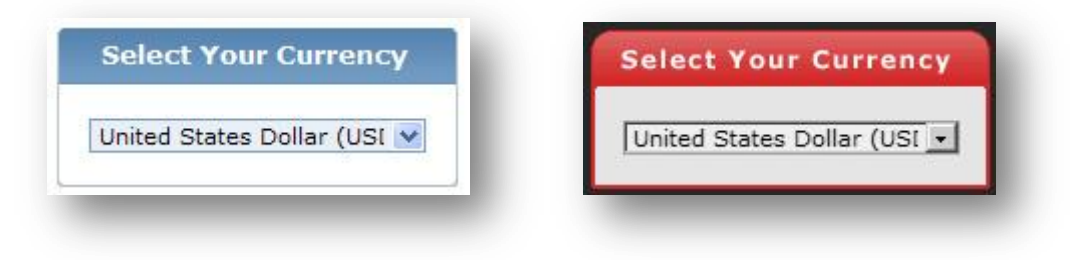

Example of the currency selector in the header:

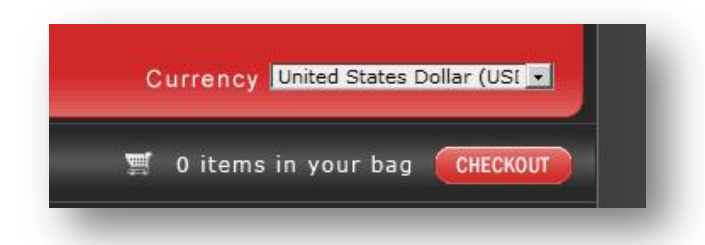

### 4.16. Customer reviews

| Review by <b>Dave</b><br>(posted on Dec 08, 2009) |  |
|---------------------------------------------------|--|
| Overall: 🛨 🛨 🛨 🛨                                  |  |
| Great idea!                                       |  |
| Displaying 1 to 1 (of 1 customer reviews)         |  |

This block shows customer nicknames, customer reviews and customer ratings for products:

| Review by <b>Chris</b><br>(posted on Jun 04, 2010)   |                                           |     |
|------------------------------------------------------|-------------------------------------------|-----|
| Overall: 🚖 🚖 🚖 🚖                                     |                                           |     |
| Just great!                                          |                                           |     |
| Review by <b>Richard</b><br>(posted on Dec 08, 2009) |                                           |     |
| Overall: 🚖 🚖 🚖 📩                                     |                                           |     |
| It's whisper quite, and it uses about as much        | power as fluorescent light bulb when idle | Li. |
| Displaying 1 to 2 (of 2 customer reviews)            |                                           |     |

### 4.17. Featured products list

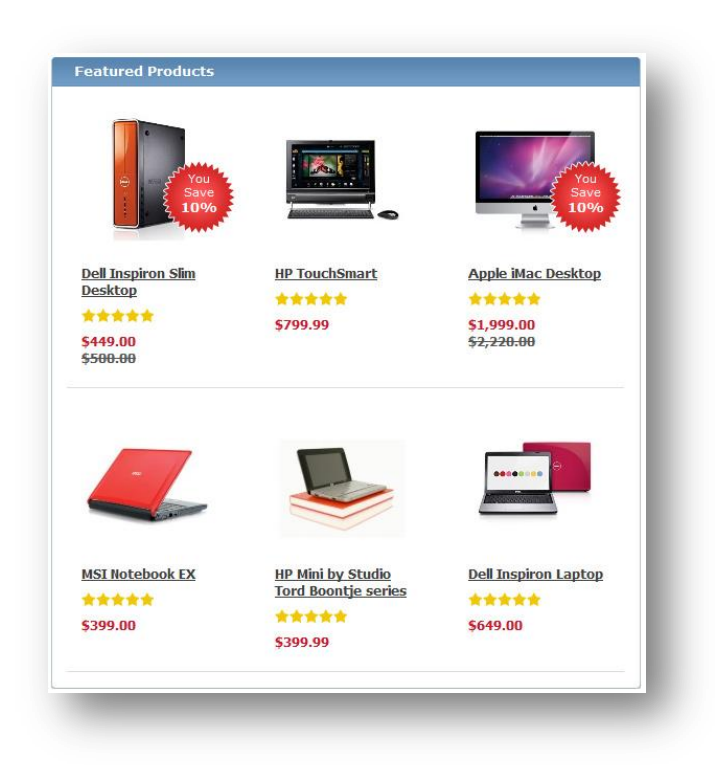

The featured products list show products which were marked as featured by a store administrator.

The featured products list design can be changed depending on the product configuration.

For example, if there is a rating for the product, a customer will see this rating as "Stars":

If there is a list price for the product, Avactis will show the price, the list price with a strike through, and a red label with "You save XX%" text. See the example

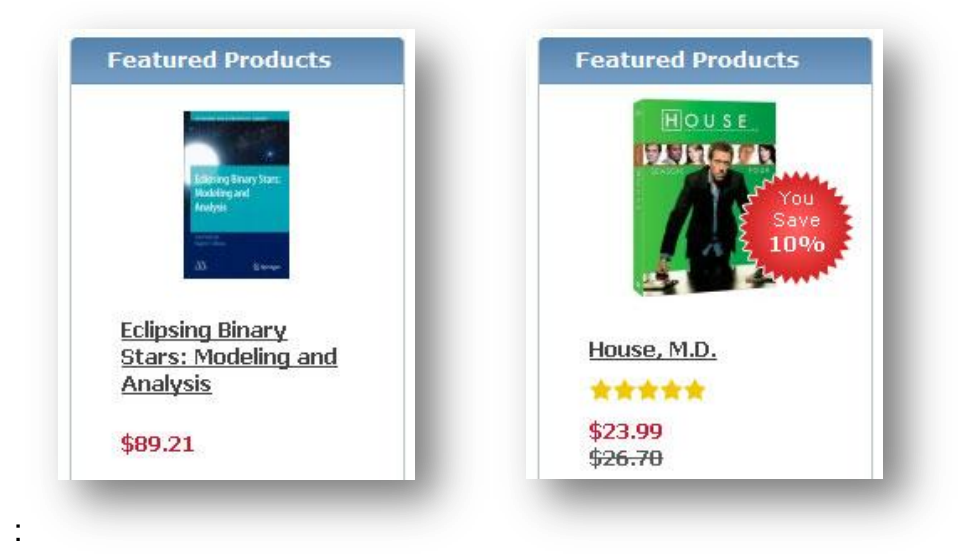

### 4.18. Footer menu

The footer menu is an optional element, it show links to legal documents and custom CMS pages such as the About Us and Contact Us pages as shown here:

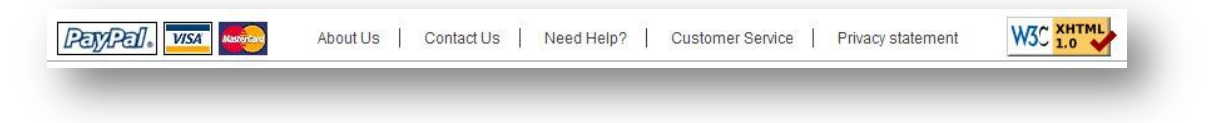

### 4.19. Hot Deals AJAX carousel

The AJAX carousel is an optional element. It shows products from the hot deals category inside the jQuery AJAX carousel. The Customer can click on the left or right arrows to scroll the hot deals products:

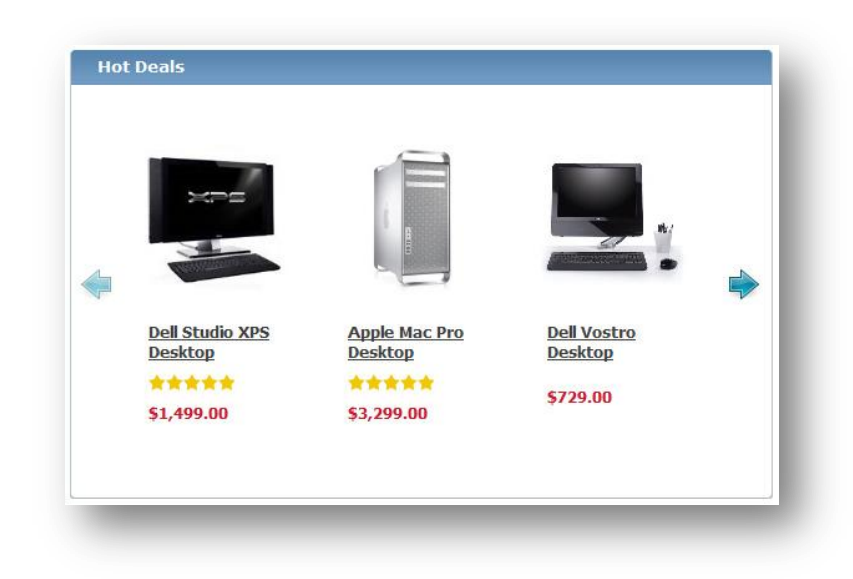

# 4.20. Language selector

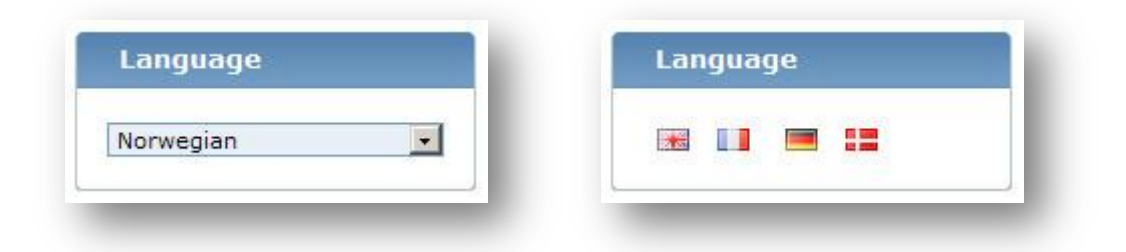

The language selector box can be designed as a text dropdown or a set of buttons with national flags.

By default, this element is designed as a page block, but you can design it as a header element.

Examples of language selector design:

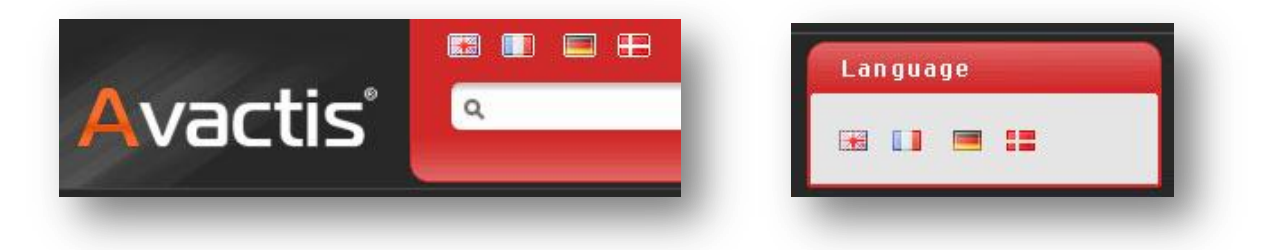

### 4.21. Main banner

The main banner is an optional design element. You can replace it with your own image or completely remove it from your template design:

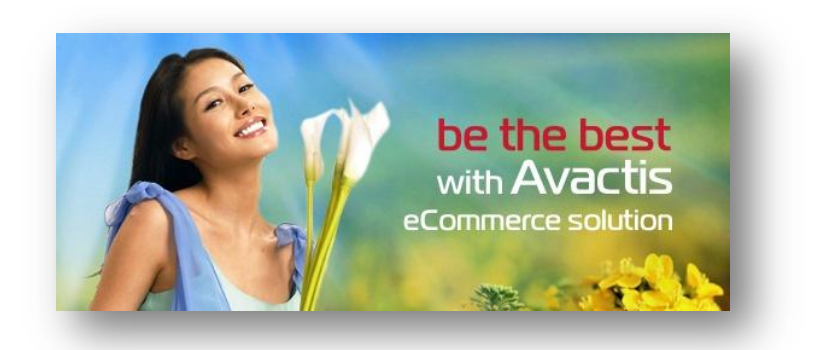

Here is an example of a template without a main banner:

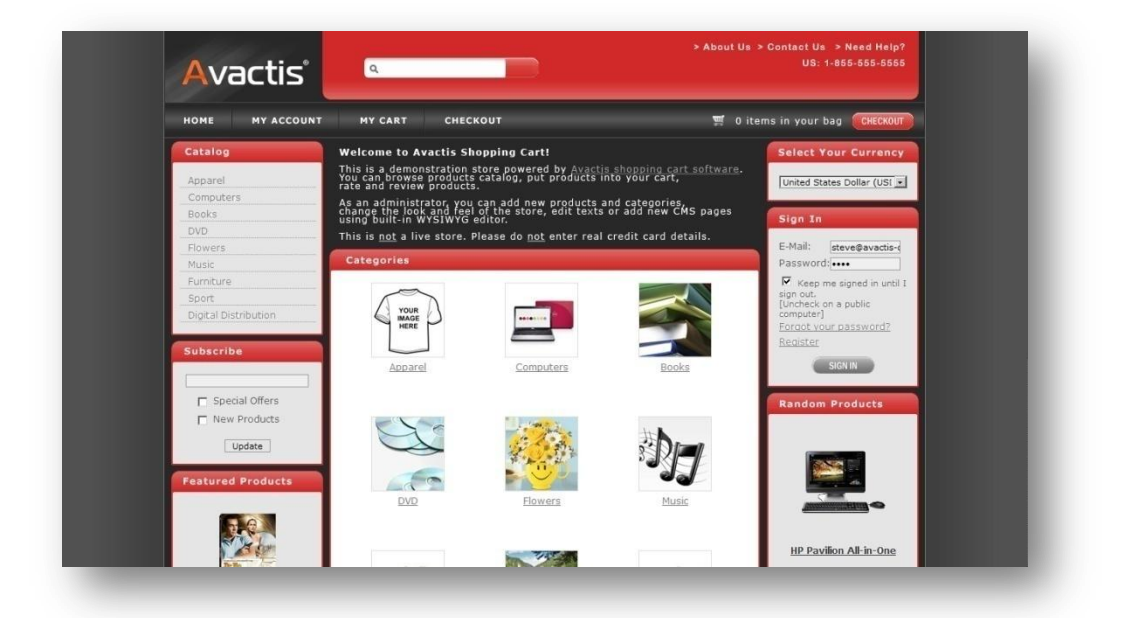

### 4.22. Manage subscriptions page

Using this page the customer can unsubscribe or subscribe to store newsletters.

| ou can modify or remove you | r current subscriptions for eacl | h e-mail address. |  |
|-----------------------------|----------------------------------|-------------------|--|
| There are no subscribed     | -mail addresses.                 |                   |  |
| EW SUBSCRIPTION             |                                  |                   |  |
| ou can subscribe your new e | -mail to several topics.         |                   |  |
| Subscribe a new e-mail ad   | dress:                           |                   |  |
| Special Offers              |                                  |                   |  |
| 🗖 New Products              |                                  |                   |  |
| Update                      |                                  |                   |  |
|                             |                                  |                   |  |
|                             |                                  |                   |  |
|                             |                                  |                   |  |
| Update                      |                                  |                   |  |

Possible errors messages:

| You entered an invalid e-mail address.                                       | You specified no topics to subscribe to or unsubscribe from.                |
|------------------------------------------------------------------------------|-----------------------------------------------------------------------------|
| YOUR CURRENT SUBSCRIPTIONS                                                   | YOUR CURRENT SUBSCRIPTIONS                                                  |
| /ou can modify or remove your current subscriptions for each e-mail address. | You can modify or remove your current subscriptions for each e-mail address |

If an email is entered correctly, an email will be recorded:

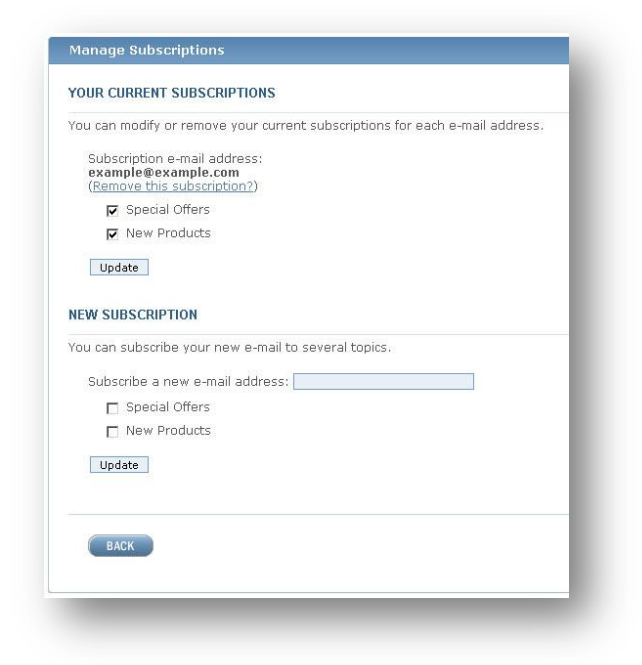

The customer can change email or unsubscribe from some specific topics. In these cases Avactis will show this message:

| Y  | our subscription has been successfully changed.                           |
|----|---------------------------------------------------------------------------|
| "  | OUR CURRENT SUBSCRIPTIONS                                                 |
| (r | u can modify or remove your current subscriptions for each e-mail address |

The customer can unsubscribe completely using the "Remove this subscription?" link:

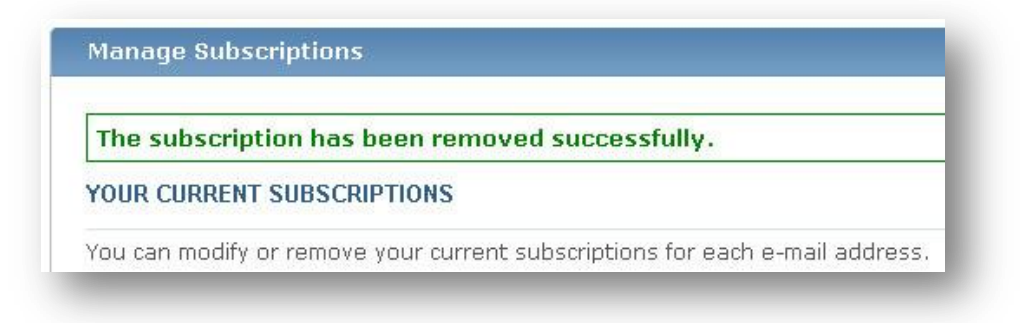

### 4.23. Manufacturers list

The manufacturers list box is an optional box which shows the manufacturers of the products.

The manufacturers list box uses the standard design templates which can be redesigned in any way.

This box is visible only if manufacturers are assigned to the category products.

| Manufacturer |  |
|--------------|--|
| Asus         |  |
| Apple        |  |
| Dell         |  |
| HP           |  |
| MSI          |  |

If a manufacturer is selected Avactis highlights it. See "Asus" manufacturer:

| Shop By      |  |
|--------------|--|
| Manufacturer |  |
| Asus         |  |
| Apple        |  |
| Dell         |  |
| h3           |  |

Avactis also will highlight the manufacturer with amouse-over event, as you see the Dell menu item is underlined and highlighted in blue.

### 4.24. Personal information page

This page allows a customer to change his or her personal information.

| ease fill out the registration form. |                 |                        |  |
|--------------------------------------|-----------------|------------------------|--|
|                                      | CUSTOMER INFO   |                        |  |
|                                      | E-mail          | steve@avactis-demo.com |  |
|                                      | Last Name*      | Steve                  |  |
|                                      | Country         | Irwin                  |  |
|                                      | State           |                        |  |
|                                      | ZIP/Postal Code | Alabama 💽              |  |
|                                      | City            | 33433                  |  |
|                                      | Address Line 1  | P.O. Rox 1794          |  |
|                                      | Address Line 2  | 1178 17th St.          |  |
|                                      | Contact Phone   | 410 470 U              |  |
|                                      |                 |                        |  |
|                                      | BILLING INFO    |                        |  |
|                                      | First Name      | Steve                  |  |
|                                      | Last Name       | Irwin                  |  |
|                                      | E-mail          | steve@avactis-demo.com |  |
|                                      | Country         | United States          |  |
|                                      | State           | Alabama                |  |
|                                      | ZIP/Postal Code | 55455                  |  |
|                                      | City            | Minneapolis            |  |
|                                      | Address Line 1  | P.O.Box 1794           |  |
|                                      | Address Line 2  | 1178 17th St.          |  |
|                                      | Contact Phone   |                        |  |
|                                      | SHIPPING INFO   |                        |  |
|                                      | First Name      | Steve                  |  |
|                                      | Last Name       | Irwin                  |  |
|                                      | E-mail          | steve@avactis-demo.com |  |
|                                      | Country         | United States          |  |
|                                      | State           | Alabama                |  |
|                                      | ZIP/Postal Code | 55455                  |  |
|                                      | City            | Minneapolis            |  |
|                                      | Address Line 1  | P.O.Box 1794           |  |
|                                      | Address Line 2  | 1178 17th St.          |  |
|                                      | Contact Phone   |                        |  |

If an email is entered incorrectly, Avactis will show this error message:

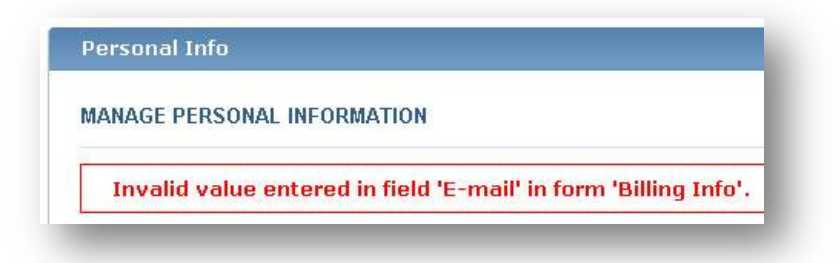

The email field will also be highlighted in the form:

| Last Manie | Irwin                  |
|------------|------------------------|
| E-mail*    | steve@avactis-demo.com |
| Country    | United States          |

If everything is correct, Avactis will update the customer profile and show this message:

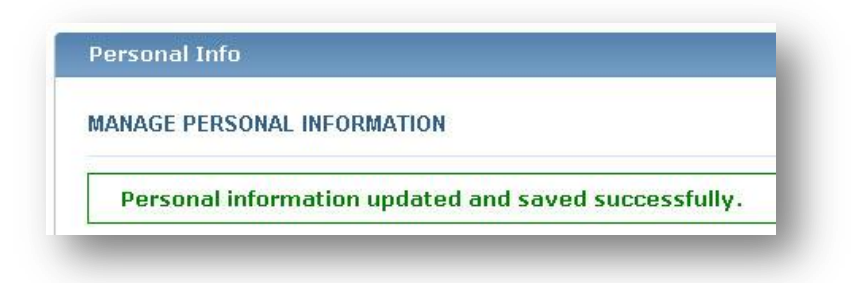

# 4.25. Product information

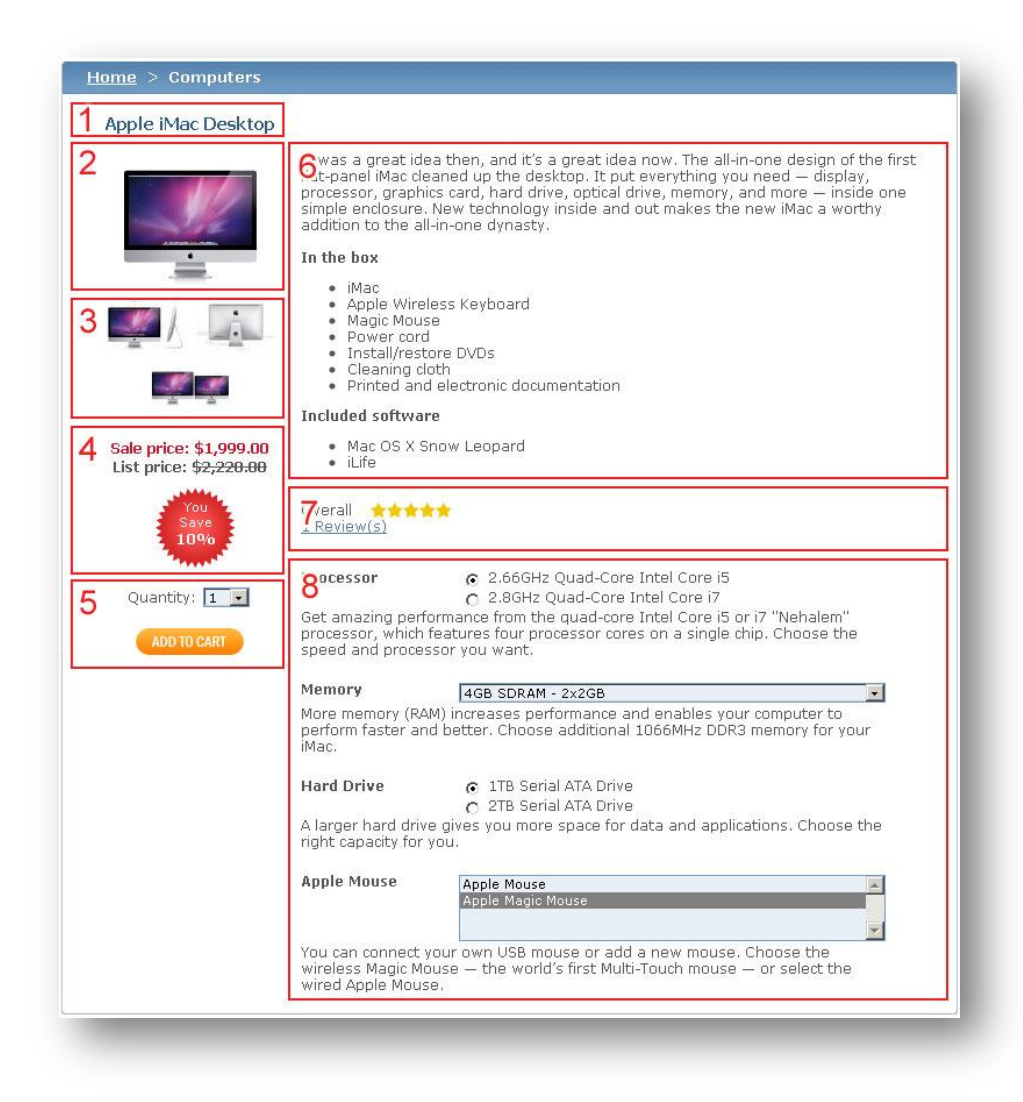

The product information block contains the following elements:

- 1 Product title
- 2 Product thumbnail
- 3 Detailed images (optional for the product)
- 4 Price, list price and discount label

- 5 Quantity drop down and add-to-cart button
- 6 Product description
- 7 Product rating
- 8 Product options

Some products do not have detailed images or options. Such aproduct information page would look like this:

| LOSAND Loveseat v    | vith 1 armrest                                                                                                    |
|----------------------|----------------------------------------------------------------------------------------------------|
|                      | Key features                                                                                                    |
| Sale price: \$400.00 | <ul> <li>Easy to keep dean with a removable,machine washable cover.</li> <li>Movable armrest; can be placed on either side to suit your combination.</li> <li>Seat cushion filled with high resilient foam and polyester fiber balls for soft seating comfort.</li> <li>Extra covers are available for variation and renewal.</li> <li>The pillows can be used as back or lumbar support.</li> <li>Flexible, modular units can be arranged in different ways to suit your needs.</li> <li>Durable, easy care microfiber cover with a soft sued feel.</li> </ul> |
| Quantity: 1 🔹        | Product dimensions                                                                                                    |
| ADD TO CART          | <ul> <li>Length: 63 "</li> <li>Width: 35 7/8 "</li> <li>Height: 29 7/8 "</li> <li>Seat depth: 27 1/2 "</li> <li>Seat depth: 27 1/2 "</li> <li>Seat depth: 160 cm</li> <li>Width: 91 cm</li> <li>Height: 76 cm</li> <li>Seat depth: 70 cm</li> <li>Seat depth: 70 cm</li> </ul>                                                                                                    |

### 4.26. Product search

The product search element displays the search results of a search query. You can also show information about products here, including short product descriptions, ratings, or prices:

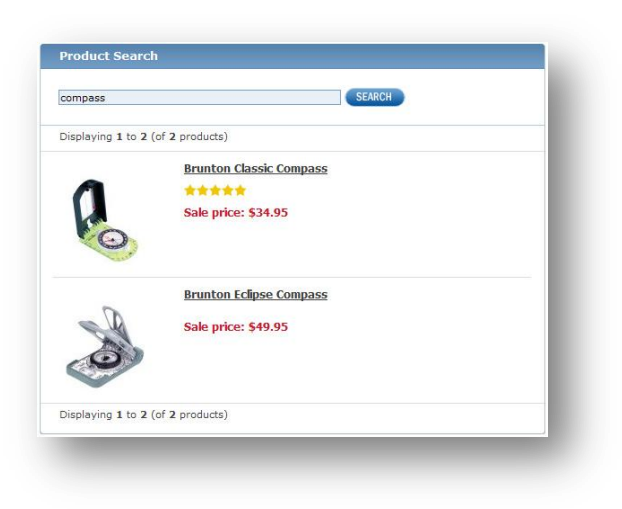

### 4.27. Quick Menu 1

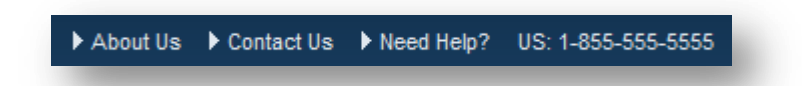

This menu is optional. A store administrator can add or remove any items in this menu. It contains the phone number and other items from the footer menu.

You can design this menu in any way, make it horizontal, vertical, add delimiters between items, or relocate the phone number to another position on the site. You can remove this quick menu if it is not needed.

Examples of the quick menu 1 designs:

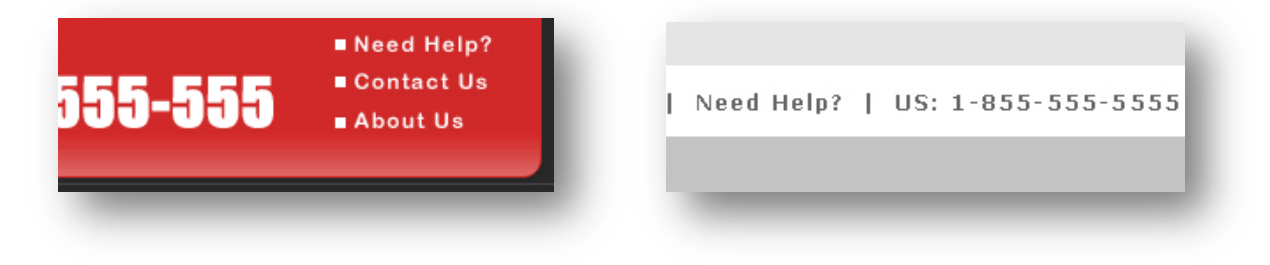

### 2.28. Quick Menu 2

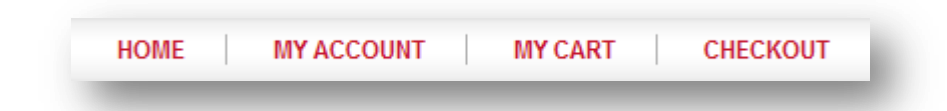

A store administrator can add or remove any items in this menu. By default, this menu contains links to important system pages including the customer account page and the shopping cart page. However, this menu is also optional. You can use only the items you need from this menu in your design.

The customer can find all these system pages using other menus or page boxes such as the account link in the sign-in box or the cart link in the mini-cart box.

You can design this menu in any way, make it horizontal, vertical, or add delimiters between items.

Example of a different menu design:

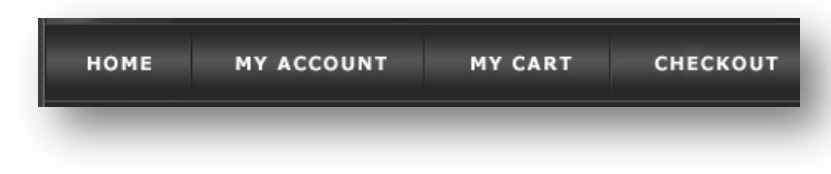

Example of the template without Quick Menu 2:

|                                          | Avactis                                                                                                    | search                                                                                                    | Q          |
|------------------------------------------|----------------------------------------------------------------------------------------------------|----------------------------------------------------------------------------------------------------|------------|
| C                                        | Sample Store                                                                                                    | ()                                                                                                    | T al l l   |
|                                          |                                                                                                    | e                                                                                                    | " Checkout |
| Catalog                                  | Welcome to Avactis Shopping Cart!                                                                                                    | 4.44                                                                                                    | Checkout   |
| Catalog<br>Catalog                       | Welcome to Avactis Shopping Cart!<br>This is a demonstration store powered by <u>Avactis shop</u><br>browse products catalog, put products into your cart, r                                                                                                    | ping cart software. You can                                                                                             | ¢ Checkout |
| Catalog<br>Catalog<br>Computers          | Welcome to Avactis Shopping Cart!<br>This is a demonstration store powered by <u>Avactis shop</u><br>browse products catalog, put products into your cart, r<br>As an administrator, you can add new products and cal                                                            | ping cart software. You can<br>ate and review products.<br>tegories, change the look and                                | Checkout   |
| Catalog<br>Catalog<br>Computers<br>Books | Welcome to Avactis Shopping Cart!<br>This is a demonstration store powered by <u>Avactis shop</u><br>browse products catalog, put products into your cart, r<br>As an administrator, you can add new products and cal<br>feel of the store, edit texts or add new CMS pages usir | ping cart software. You can<br>ate and review products.<br>tegories, change the look and<br>ng built-in WYSIWYG editor. | Checkout   |

### 4.29. Random products list

The random products list is an optional design element. It displays random products from the store catalog.

The random products list uses standard design templates which can be redesigned in any way:

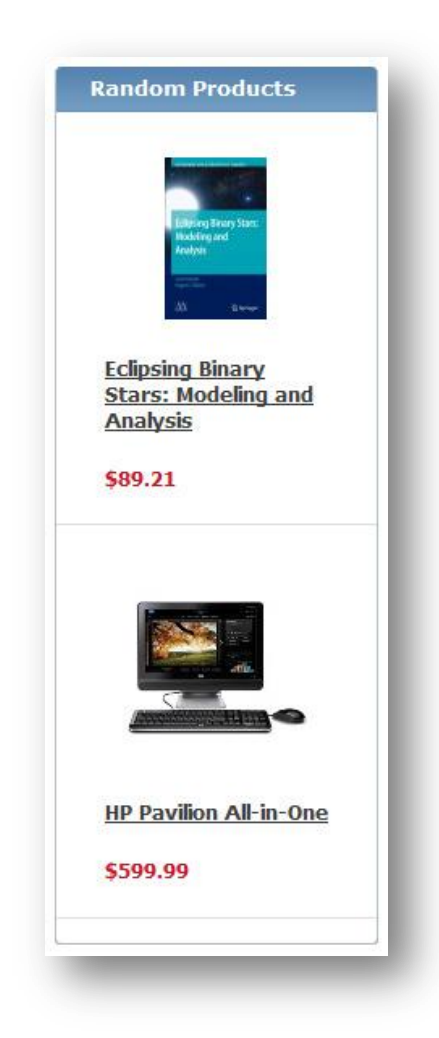

The random products list design can be changed depending on the product configuration.

For example, if there is a rating for the product, a customer will see this rating as "Stars":

If there is a list price for the product, Avactis will show the price, the list price with a strike through, and a red label with "You save XX%" text. See the example:

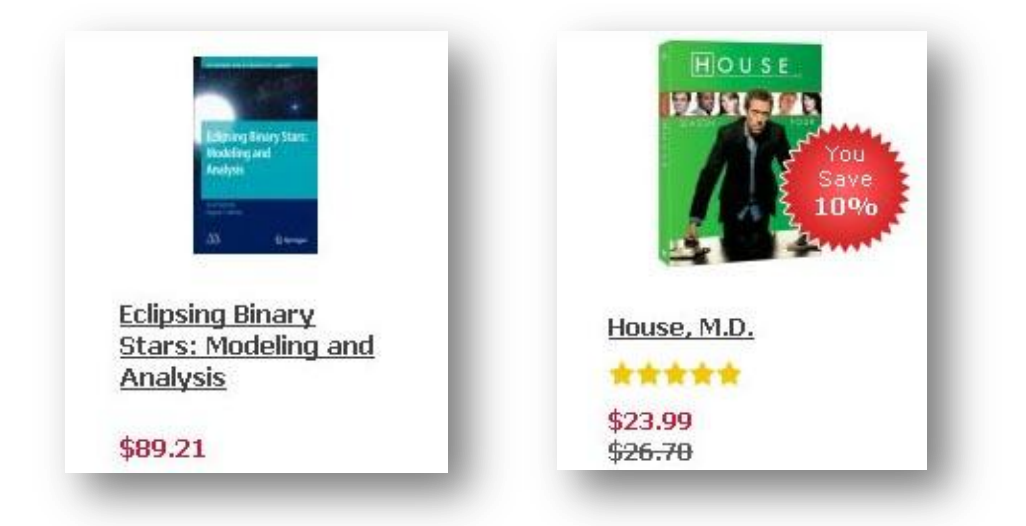

# 4.30. Registration form

The registration page allows a customer to create a new store account.

| Please fill out this form t | o create an account to checkout fas | ster, build an address book, access your order history and view order statuses |
|-----------------------------|-------------------------------------|--------------------------------------------------------------------------------|
|                             | E-mail*                             | steve@avactis-demo.com                                                         |
|                             | Password*                           | ••••                                                                           |
|                             | Re-Type Password*                   |                                                                                |
|                             | First Name*                         |                                                                                |
|                             | Last Name*                          |                                                                                |
|                             | Country                             | United States                                                                  |
|                             | State                               | Alabama                                                                        |
|                             | ZIP/Postal Code                     |                                                                                |
|                             | City                                |                                                                                |
|                             | Address Line 1                      |                                                                                |
|                             | Address Line 2                      |                                                                                |
|                             | Contact Phone                       |                                                                                |
|                             |                                     |                                                                                |

If something is entered incorrectly Avactis shows warning messages as well as highlighting the incorrect fields on the form as shown here:

| The password you entered is incorrect. Please enter the correct password. |                                 |                                                                                |  |
|---------------------------------------------------------------------------|---------------------------------|--------------------------------------------------------------------------------|--|
| Invalid data in field 'F                                                  | irst Name'.                     |                                                                                |  |
| Invalid data in field 'L                                                  | ast Name'.                      |                                                                                |  |
| ase fill out this form to cr                                              | eate an account to checkout fas | ster, build an address book, access your order history and view order statuses |  |
|                                                                           | E-mail*                         | steve@avactis-demo.com                                                         |  |
|                                                                           | Password*                       | ••••                                                                           |  |
|                                                                           | Re-Type Password*               |                                                                                |  |
|                                                                           | First Name*                     |                                                                                |  |
|                                                                           | Last Name*                      |                                                                                |  |
|                                                                           | Country                         | United States                                                                  |  |
|                                                                           | State                           | Alabama                                                                        |  |
|                                                                           | ZIP/Postal Code                 |                                                                                |  |
|                                                                           | City                            |                                                                                |  |
|                                                                           | Address Line 1                  |                                                                                |  |
|                                                                           | Address Line 2                  |                                                                                |  |
|                                                                           | Contact Bhone                   |                                                                                |  |

### 4.31. Related products

Related products is a special block that shows products marked by an administrator as related to some specific product. For example, a computer mouse is a related product of a computer.

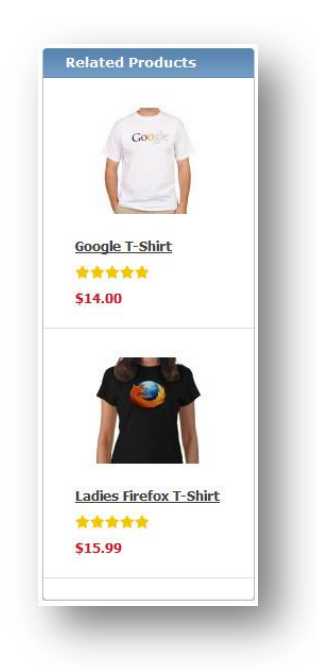

The related products list design can be changed depending on the product configuration.

For example, if there is a rating for the product, a customer will see this rating as "Stars":

If there is a list price for the product, Avactis will show the price, the list price with a strike through, and a red label with "You save XX%" text. See the example:

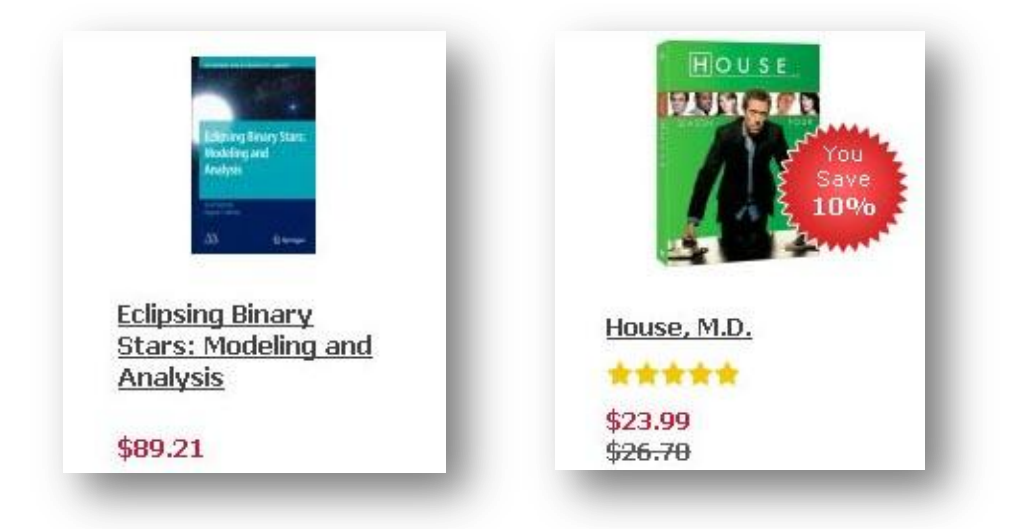

### 4.32. Shopping cart content

This page shows products added to the shopping cart by a customer and the estimate shipping costs box.

|                                                                                  |                                                                                                    |          | stevel@avac | us-demo.com <u>Sign Out</u>      |
|----------------------------------------------------------------------------------|----------------------------------------------------------------------------------------------------|----------|-------------|----------------------------------|
|                                                                                  | Item                                                                                                    | Quantity | Item Price  | Item Total                       |
|                                                                                  | Apple Mac Pro Desktop<br>Processor: Two 2.26GHz Intel Xeon<br>Memory: 6G8 (6X1G8)<br>RAID Card: None<br>Optical Drive: One 18x SuperDrive<br>Apple Mouse: Apple Mouse<br>Apple Displays: None | 1.       | \$3,299.00  | \$3,299.00<br><u>Remove Item</u> |
| f you have a Coupo<br>nter Promo Code:                                           | n/Promo Code, enter it to receive a discount.                                                                                                    |          | Sul         | btotal: \$3,299.00               |
| ← CONTINUE SHOPPING                                                              |                                                                                                    |          | •           | PROCEED TO CHECKOUT              |
|                                                                                  | n Costc                                                                                                    |          |             |                                  |
| stimate Shipping                                                                 | g 60515                                                                                                    |          |             |                                  |
| stimate Shipping                                                                 | ddress                                                                                                    |          |             |                                  |
| stimate Shipping<br>select destination a<br>country                              | ddress                                                                                                    |          |             |                                  |
| Estimate Shipping<br>Gelect destination a<br>Country<br>State                    | ddress United States All States                                                                                                    |          |             |                                  |
| Estimate Shipping<br>Select destination a<br>Country<br>State<br>Cip             | ddress United States All States                                                                                                    |          |             |                                  |
| Estimate Shipping<br>Select destination a<br>Country<br>itate<br>ip<br>Calculate | ddress United States All States                                                                                                    |          |             |                                  |
| stimate Shipping<br>alect destination a<br>suntry<br>ate<br>p<br>Calculate       | ddress United States All States                                                                                                    |          |             |                                  |

If a coupon code is entered incorrectly into the shopping cart, Avactis will show this error:

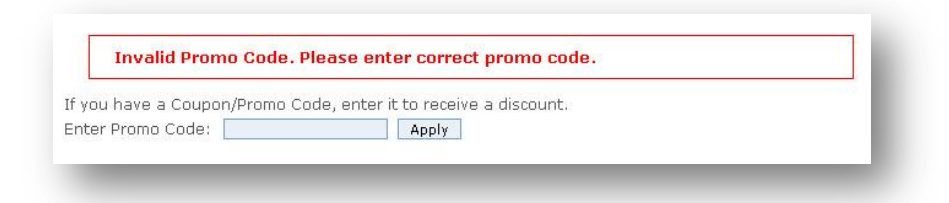

A customer can enter his or her address and calculate shipping prices without logging in using the estimate shipping costs box shown here:

| untry:         United States         C National Priority Airmail         \$51.76           ste:         Iowa         C Ground Shipping         \$7.00           ::         10001         C Delivery on Next Business Day         \$35.00 |                       |                                 |         |
|----------------------------------------------------------------------------------------------------|-----------------------|---------------------------------|---------|
| Iowa         C Ground Shipping         \$7.00           ::         10001         C Delivery on Next Business Day         \$35.00                                                                                                    | ountry: United States | C National Priority Airmail     | \$51.76 |
| or 10001 C Delivery on Next Business Day \$35.00                                                                                                    | ate: Iowa             | C Ground Shipping               | \$7.00  |
| other address?                                                                                                    | ip: 10001             | C Delivery on Next Business Day | \$35.00 |
| Remember                                                                                                    | hother address?       | Bemember                        |         |
|                                                                                                    |                       |                                 |         |

The preferable shipping method can be remembered by the system:

| Ship To       |               | Chosen Method            |        |
|---------------|---------------|--------------------------|--------|
| Country:      | United States | Ground Shipping          | \$7.00 |
| State:        | Iowa          | Another Shipping Method? |        |
| Zip:          | 10001         |                          |        |
| Another addre | ss?           |                          |        |

You can change both address and shipping method anytime:

| Ship To        |               | Chosen Method                   |         |
|----------------|---------------|---------------------------------|---------|
| Country:       | United States | Ground Shipping                 | \$7.00  |
| State:         | Iowa          | Another Shipping Method?        |         |
| Zip:           |               |                                 |         |
| Another addre  | <u>ss?</u>    | Available Methods               |         |
|                |               | C National Priority Airmail     | \$51.76 |
| Select destina | tion address  | Groupd Shipping                 | \$7.00  |
| Country        | United States | O Delivery on Next Rusiness Day | \$35.00 |
| State          | Iowa          | Bemember                        |         |
| Zip            |               | Keineinber                      |         |
|                |               |                                 |         |
| Calculate      |               |                                 |         |

The shopping cart page will be empty if the customer removes all of the products. The estimate shipping costs box would then not be visible as shown here:

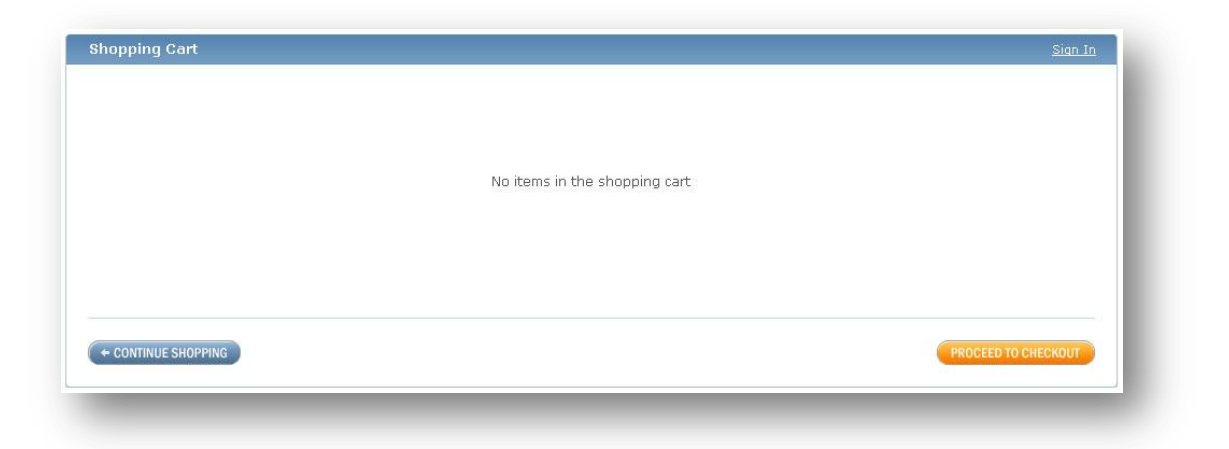

### 4.33. Sign-in box

The sign-in box is a required element. It allows customers to log in to the store, register in the store, or reset their passwords.

It can be designed in any way, as a header element or as a simple page block.

Examples of sign-in form designs:

| E-Mail: steve@avactis-                                                        | E-Mail: steve@avactis-                                                      |
|-------------------------------------------------------------------------------|-----------------------------------------------------------------------------|
| Password:                                                                     | Password:                                                                   |
| ✓ Keep me signed in until I<br>sign out.<br>[Uncheck on a public<br>computer] | Keep me signed in until I<br>sign out,<br>[Uncheck on a public<br>computer] |
| Forgot your password?                                                         | Forgot your password?                                                       |
| Register                                                                      | Register                                                                    |
| SIGN IN                                                                       | SIGNUN                                                                      |

Example of the horizontal sign-in form design:

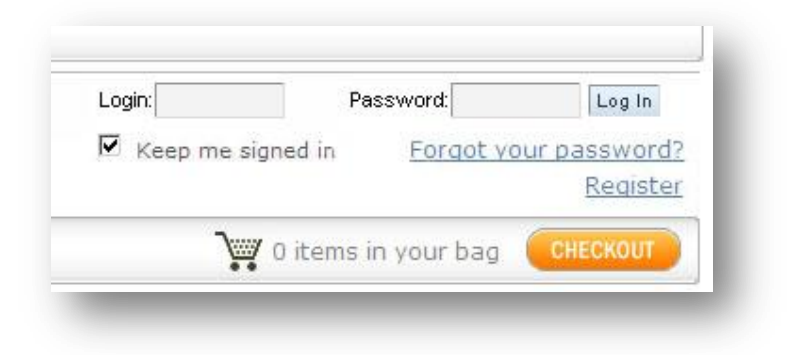

After logging in, this block show username and links to user account pages:

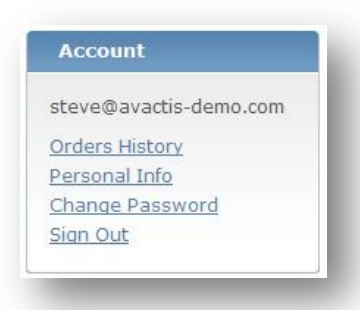

If the customer entered an incorrect login or password, Avactis will show this message:

| Acco<br>pass<br>not t<br>Try a<br>crea<br>acco | ount and<br>word could<br>be identified.<br>again or<br>te an<br>bunt. |
|------------------------------------------------|------------------------------------------------------------------------|
| E-Mail:                                        | steve@avactis-(                                                        |
| Passwor                                        | d:••••                                                                 |
| Keep<br>sign out.<br>[Uncheck<br>computer      | me signed in until :<br>on a public<br>]                               |
| Forgot y                                       | our password?                                                          |
| Register                                       |                                                                        |
| (                                              | SIGN IN                                                                |

### 4.34. Sign-in page

This page allows the customer to log in or register in the system:

| EW CUSTOMERS                                                               | RETURNING CUST     | OMERS                                     |
|----------------------------------------------------------------------------|--------------------|-------------------------------------------|
| ake a moment to create an account and you'll be able to:                   | If you have an acc | ount, please sign in for faster checkout. |
| Checkout faster     Build an address book                                  | E-Mail:            | steve@avactis-demo.com                    |
| <ul> <li>Access your order history</li> <li>View order statuses</li> </ul> | Password:          | ••••                                      |
| REGISTER                                                                   | (Case sensitive)   | Forgot your password?                     |
|                                                                            |                    | 🔽 Keep me signed in until I sign          |
|                                                                            |                    | out.                                      |
|                                                                            |                    | [Uncheck on a public computer]            |
|                                                                            |                    | SIGN IN                                   |
|                                                                            |                    | SIGN IN                                   |

If a password or login is entered incorrectly, Avactis will show this error message:

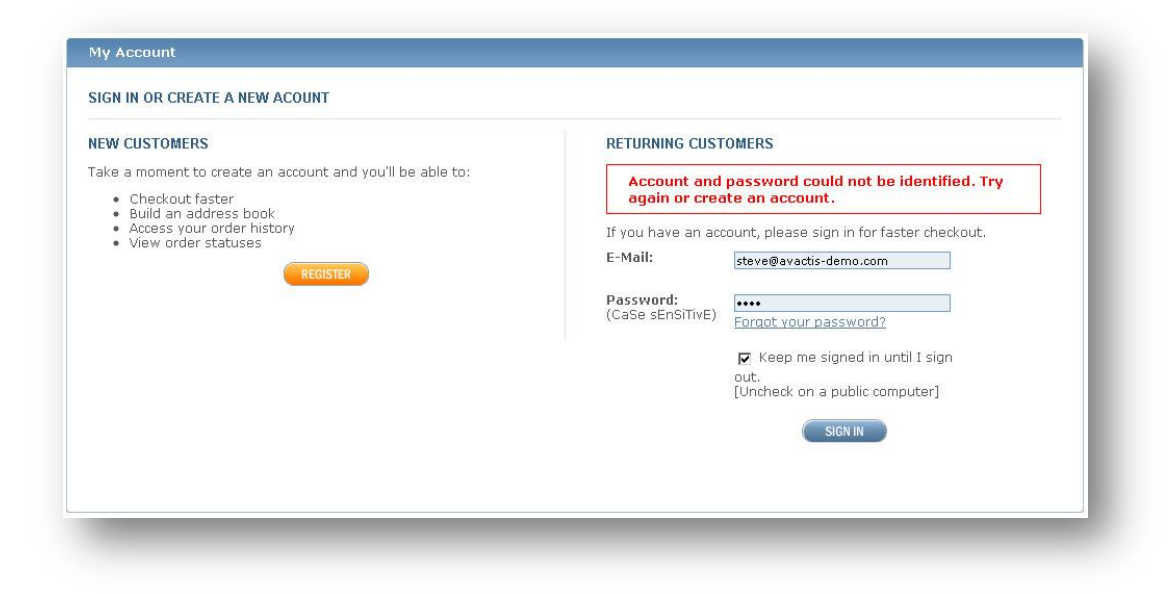

### 4.35. Store category list

<section-header><section-header><complex-block><complex-block>

The store category list shows the main store categories with category icon images:

You can completely redesign this block by adding short descriptions to each category, or changing the listing style to a one or two column design, as shown here:

| Categories |                                                                                                    |
|------------|----------------------------------------------------------------------------------------------------|
|            | Books                                                                                                    |
|            | Latest books and literature news, reviews, and author interviews                                                                                      |
| Se.        | DVD                                                                                                    |
|            | Low prices on a huge selection of DVDs & Blu-ray,<br>including television series, box sets, documentaries,<br>children's movies, action and adventure |

### 4.36. Store logo

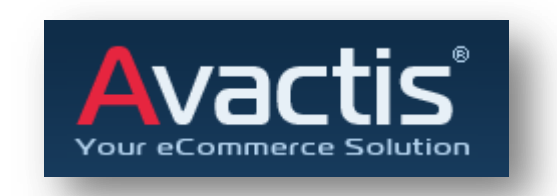

If you create your own store design, you can replace the Avactis logo with your own logotype.

If you create a new theme for the Avactis Marketplace or a free theme for the Avactis Shopping Cart, you must use the Avactis logotype.

It is permitted to change colors and size of the logotype to conform to your color and design scheme. However, we recommend that you make the first letter "A" orange or red.

The registered trademark symbol ® should be placed in the top-right corner of the logotype.

Examples:

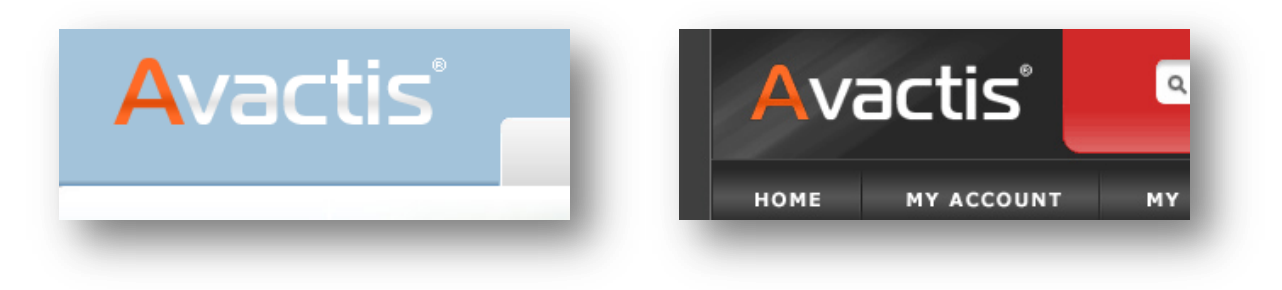

## 4.37. Store search form

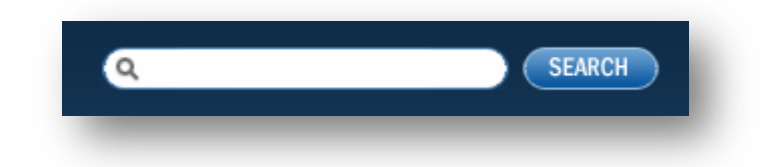

Using the search form customers can search for products in the Avactis store.

You can design the search form in any way. You can make it horizontal, vertical, merge the text field with the button, or add any image or text to the text field.

Examples of the search form designs:

### 4.38. Subcategories list

The subcategory list shows subcategories of a selected category:

| - /       |                                                                                                    |  |
|-----------|----------------------------------------------------------------------------------------------------|--|
|           | Contraction of the second second seco |  |
| Notebooks | Desktops                                                                                                    |  |

You can completely redesign this block, such as adding short descriptions to each category, or changing the listing style to a one or two column design, as shown here:

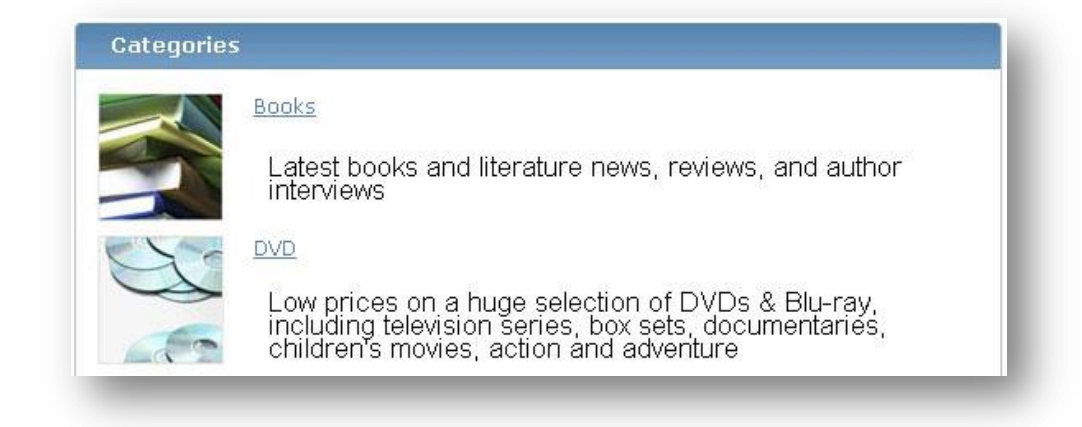

### 4.39. Subscribe box

| 1 | Special Offers |  |
|---|----------------|--|
| Γ | New Products   |  |
|   | Update         |  |

The newsletters subscribe box interface allows customers to subscribe to your newsletters in two clicks.

If an email is not correct, your customer will get an error at the top of the newsletters subscribe box. Otherwise, your customer will see this confirmation message:

| u entered an<br>alid e-mail<br>dress.    | Your subscription<br>has been<br>successfully<br>changed. |
|------------------------------------------|-----------------------------------------------------------|
| Special Offers<br>New Products<br>Update | 1@1.com<br>☑ Special Offers<br>☑ New Products<br>☑update  |

If there is only one subscription topic in the Avactis system, the customer will not see any checkboxes in the subscribe box:

| Subscribe |  |
|-----------|--|

You can redesign the newsletters subscribe box in different ways, for example:

| Special Offers |  |
|----------------|--|
| New Products   |  |
| Update         |  |

### 4.40. User account page

This is the main page of the user account. Customers can view and search orders and also change passwords or personal information using this page:

| NAGE ACCOUNT A                                                 | AND VIEW ORDERS                                                         |                                                                                                    |                                |                      |                                                        |                                                                                                    |
|----------------------------------------------------------------|-------------------------------------------------------------------------|----------------------------------------------------------------------------------------------------|--------------------------------|----------------------|--------------------------------------------------------|----------------------------------------------------------------------------------------------------|
| ı can review and r                                             | nodify your account (                                                   | options below.                                                                                                    |                                |                      |                                                        |                                                                                                    |
| ORDERS                                                         |                                                                         |                                                                                                    |                                | ACCO                 | UNT SETTINGS                                           |                                                                                                    |
| New Orders<br>In Progress<br>Ready to Ship<br>All<br>Order ID: | 3 From<br>0 To<br>0 Orders<br>3 Payments<br>Sea<br>und. Date: Dec 24, 2 | 1     Image: Januar       25     April       Image: Any     Any       Image: Any     Image: Any       Image: Any     Image: Any | y v 2008 v<br>2010 v<br>Search | Mana<br>Char<br>Mana | age Personal Info<br>age Password<br>age Subscriptions |                                                                                                    |
| Order ID                                                       | Invoice                                                                 | Order Date                                                                                                    | Amount                         | Тах                  | Order Status                                           | Payment Status                                                                                                    |
| Under 1D                                                       | Invoice                                                                 | Dec 24, 2009                                                                                                    | \$86.58                        | Tax                  | New Order                                              | Waiting                                                                                                    |
| 00001                                                          |                                                                         |                                                                                                    | CONF FF                        | Tay                  | New Order                                              | Waiting                                                                                                    |
| 00001<br>00002                                                 | Invoice                                                                 | Dec 24, 2009                                                                                                    | \$245.55                       | TUA                  | Herr of der                                            | 21.50 P. 20 P. 20 |

### 4.41. View order page

This page allows the customer to view orders.

| Order Id:#00001Steve IrwinPayment Id:P.O.Box 1794Order Date:Dec 24, 2009Minneapolis, Minnesota 55455Order Status:New OrderUnited StatesPayment Status:WaitingPayment Method:CashOnDeliveryn/aShipping Method:Ground Shippingsteve@avactis-demo.com | Steve Irwin<br>P.O.Box 1794<br>1178 17th St.<br>Minneapolis, Minnesota 55455<br>United States<br>steve@avactis-demo.com |
|----------------------------------------------------------------------------------------------------|----------------------------------------------------------------------------------------------------|
| Invoice: Invoice                                                                                                    |                                                                                                    |
| Item Quantit                                                                                                    | y Item Price Item Total                                                                                                 |
| The Lost Symbol (BOOK-27) 1                                                                                                    | \$29.99 \$29.99                                                                                                    |
| Forbidden Planet (CF_DVD_3) 1                                                                                                    | \$48.59 \$48.59                                                                                                    |
|                                                                                                    | <b>Subtotal:</b> \$78.58                                                                                                |
|                                                                                                    | Global Discount: \$0.00                                                                                                 |
|                                                                                                    | Quantity Discount: \$0.00                                                                                               |
|                                                                                                    | Discounted Subtotal: \$78.5                                                                                             |
|                                                                                                    | Shipping and Handling: \$8.00                                                                                           |

### 4.42. Welcome text

The welcome text is an optional design element. You can use the default text with your design or remove this block from the template:

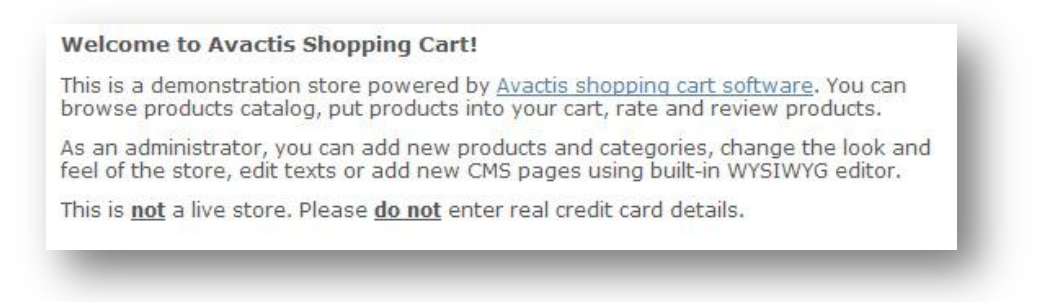

### 4.43. Your cart

This block is visible only if the customer places products in the store shopping cart:

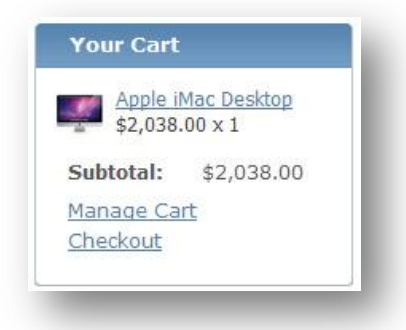

You can add multiple products to the cart as shown here:

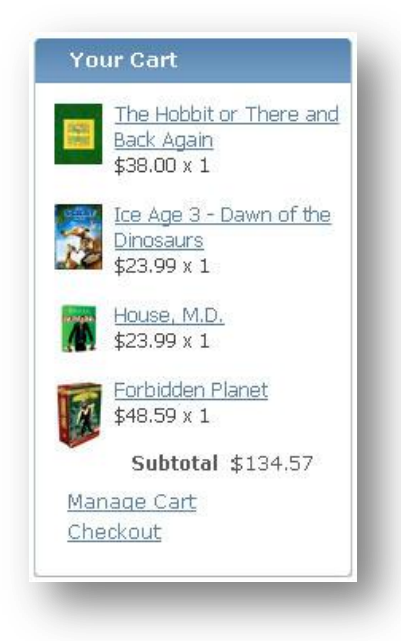